## Welcome to Kick-starter training, from Charity Connect

ukcharity@ebay.com

## Charity Connect

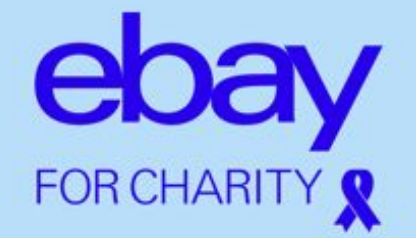

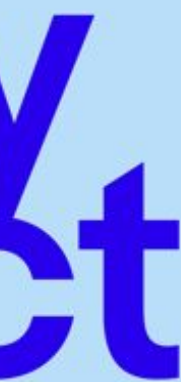

eBay Basics for New and Inexperienced Charity Sellers

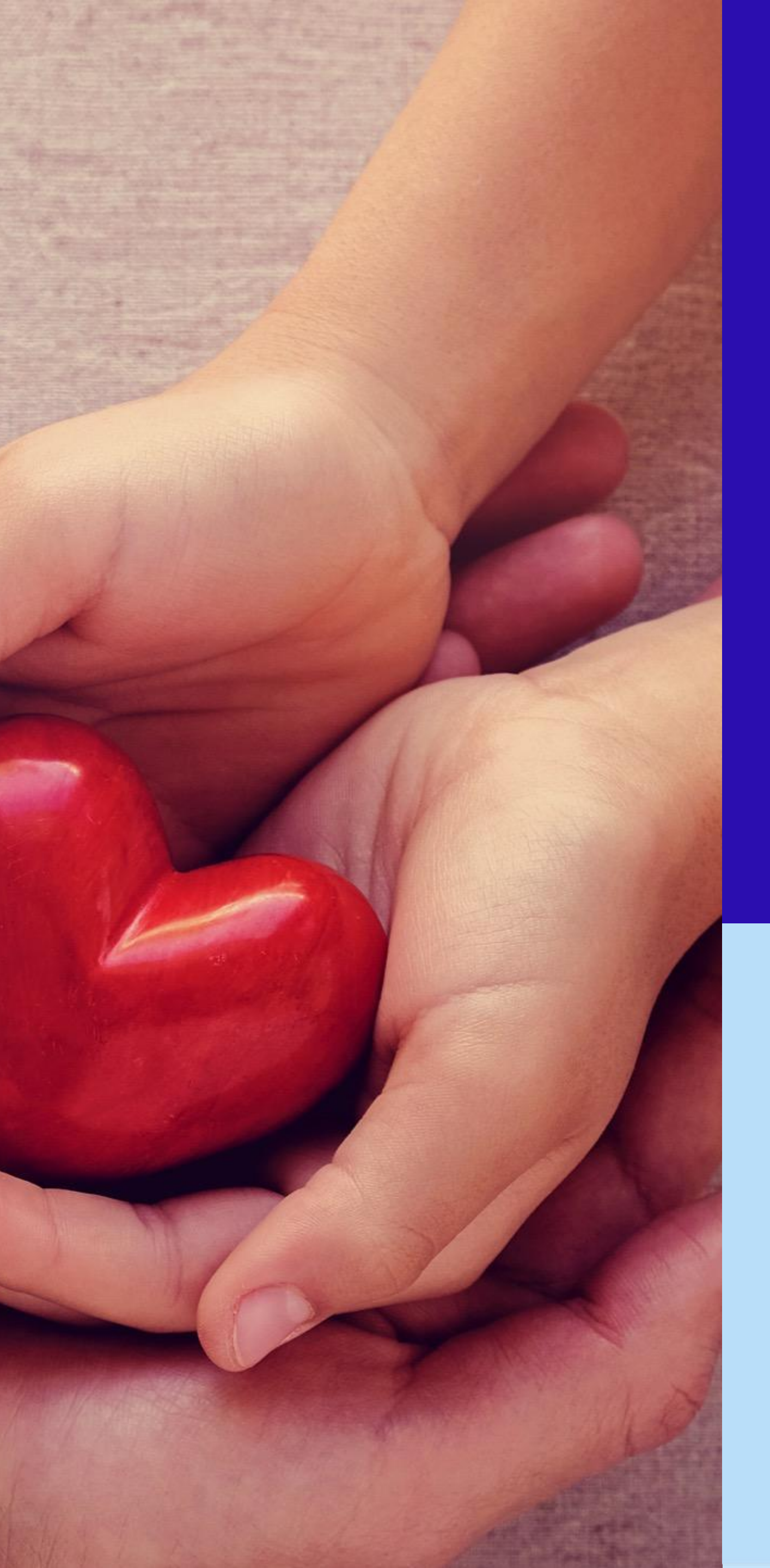

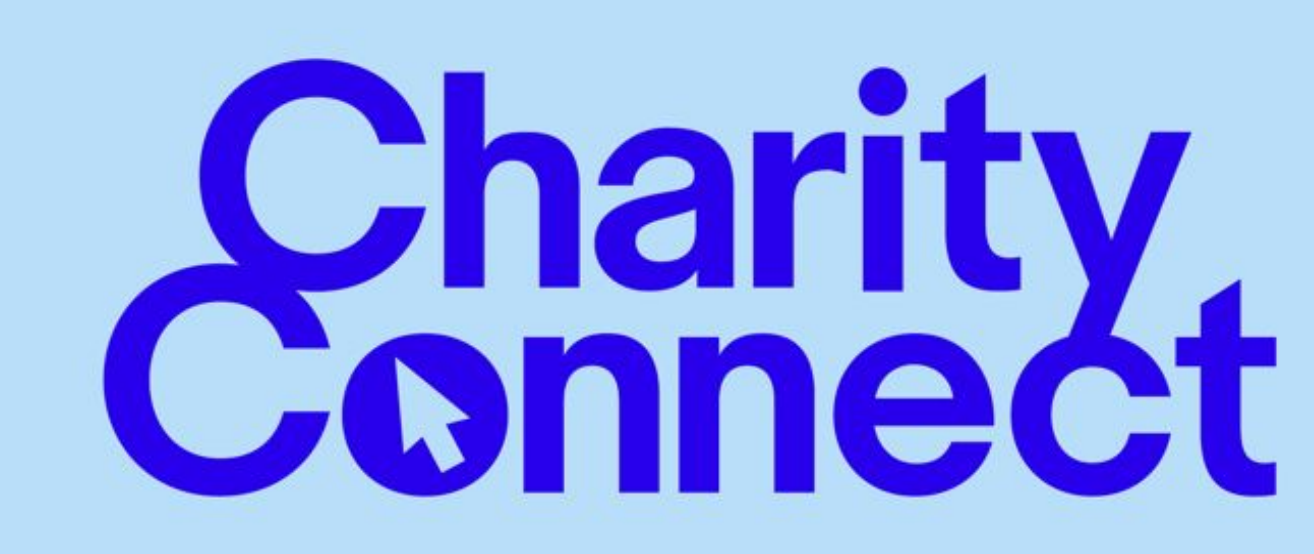

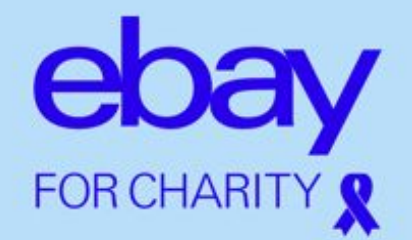

#### **Today's Topics**

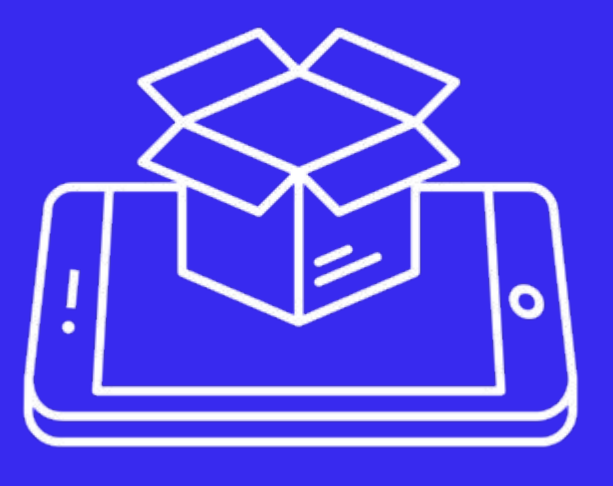

#### **Your Physical** Setup

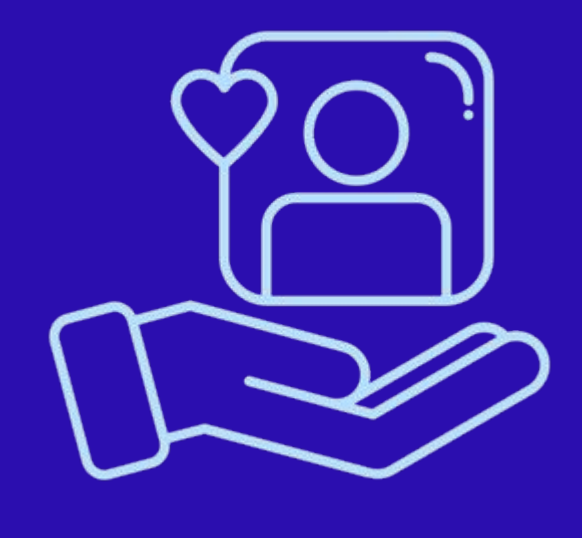

**The Seller Hub** and Customer Service

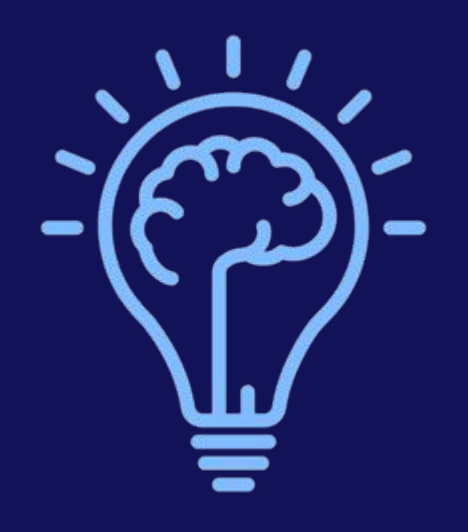

#### The "eBay Mindset"

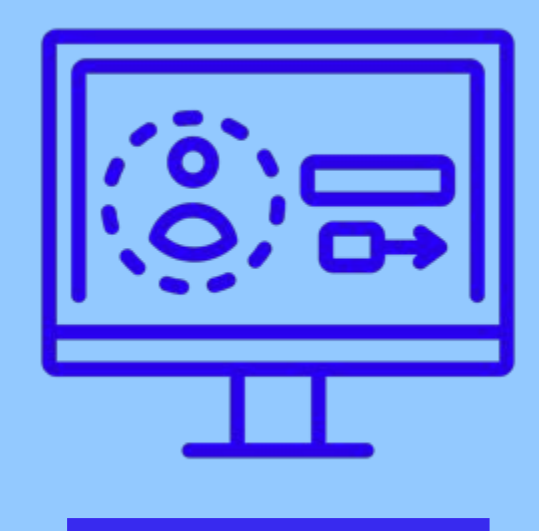

#### Registering and getting started

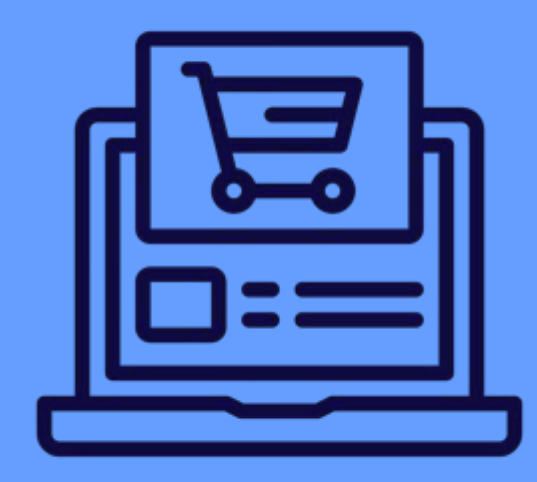

Creating a Listing

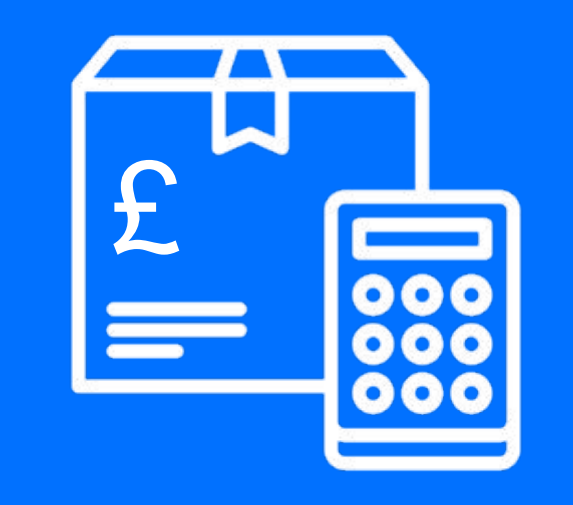

Postage and Pricing

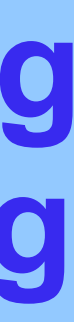

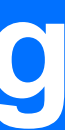

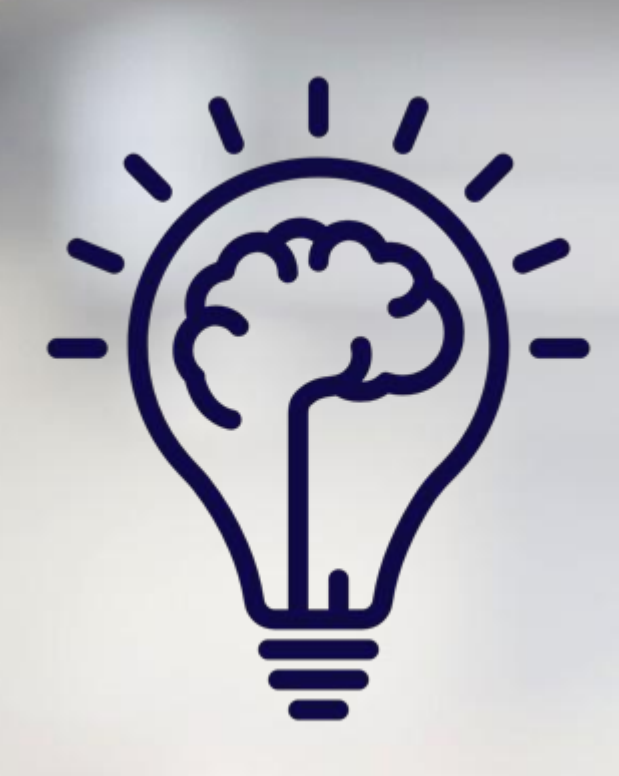

## The "eBay Mindset"

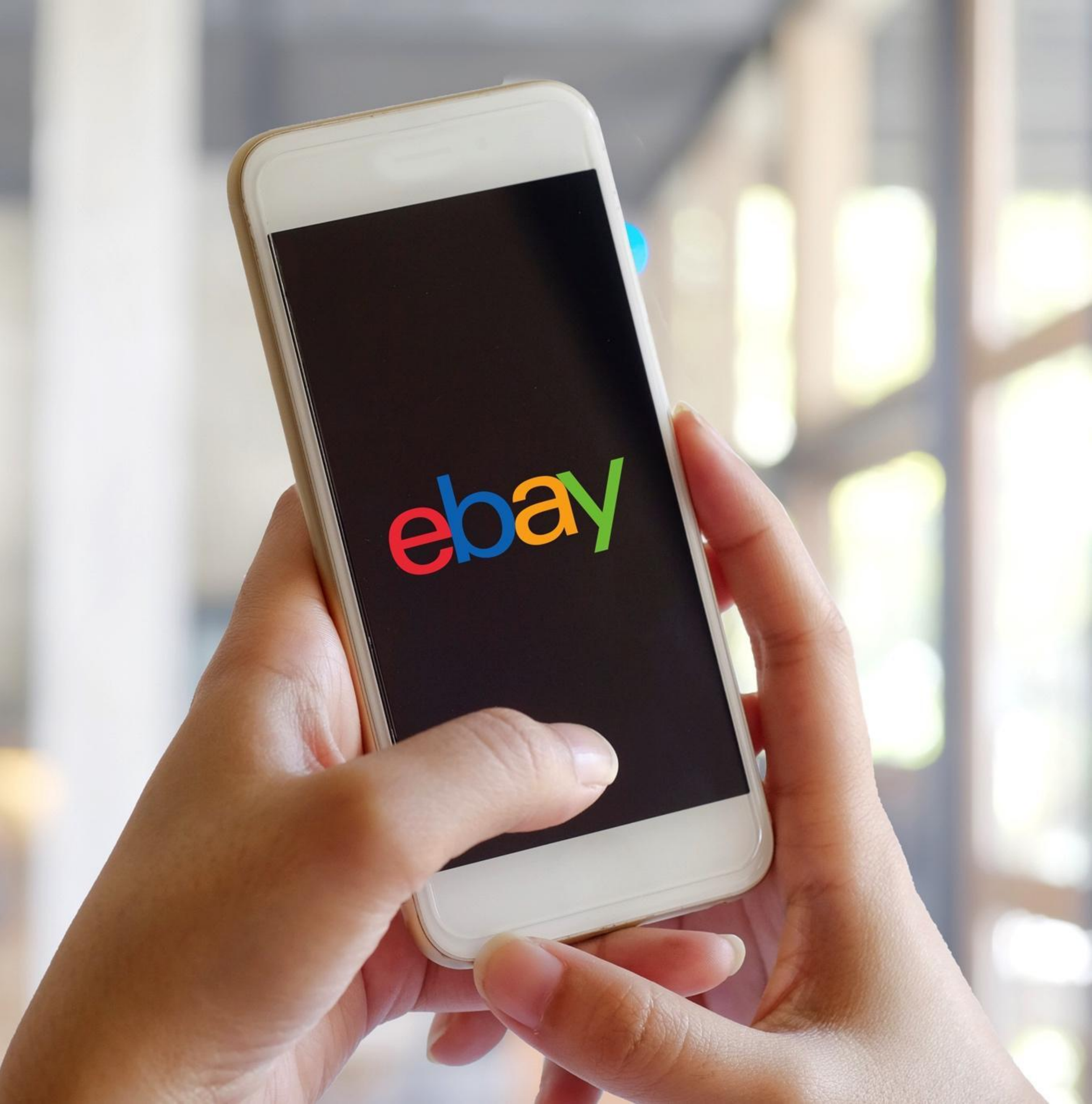

#### The "eBay Mindset"

# What is it? What is it worth? How big is it? How heavy is it? How will I pack it?

• How will I post it?

VISUAL: MODEL 956 HARLEY-DAVIDSON

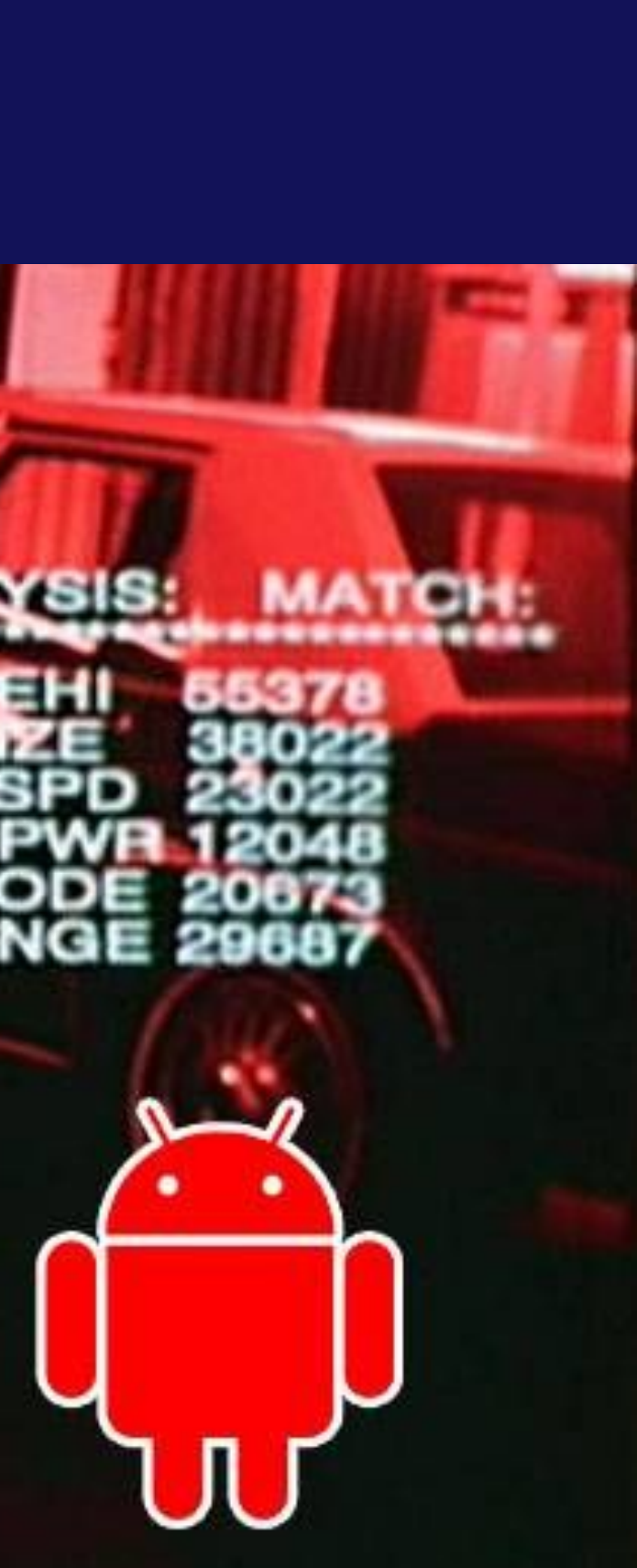

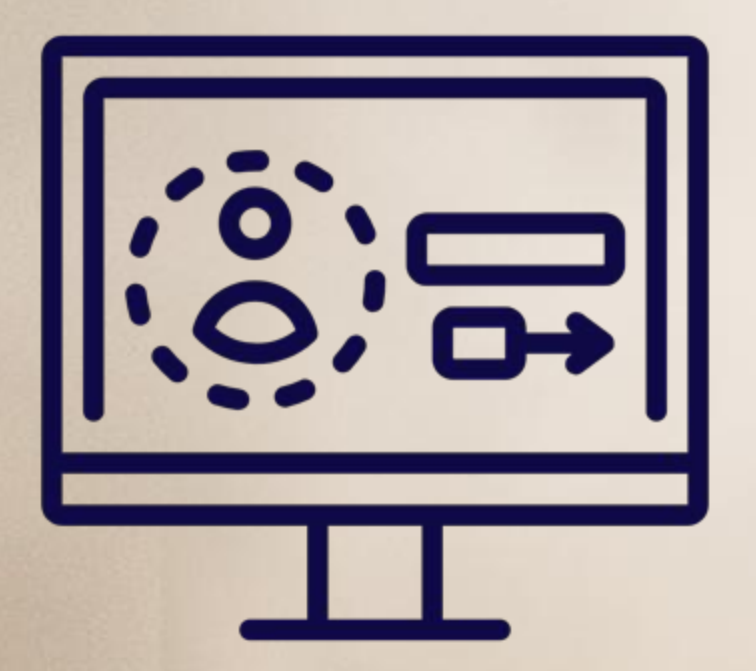

## Registering and Getting Started

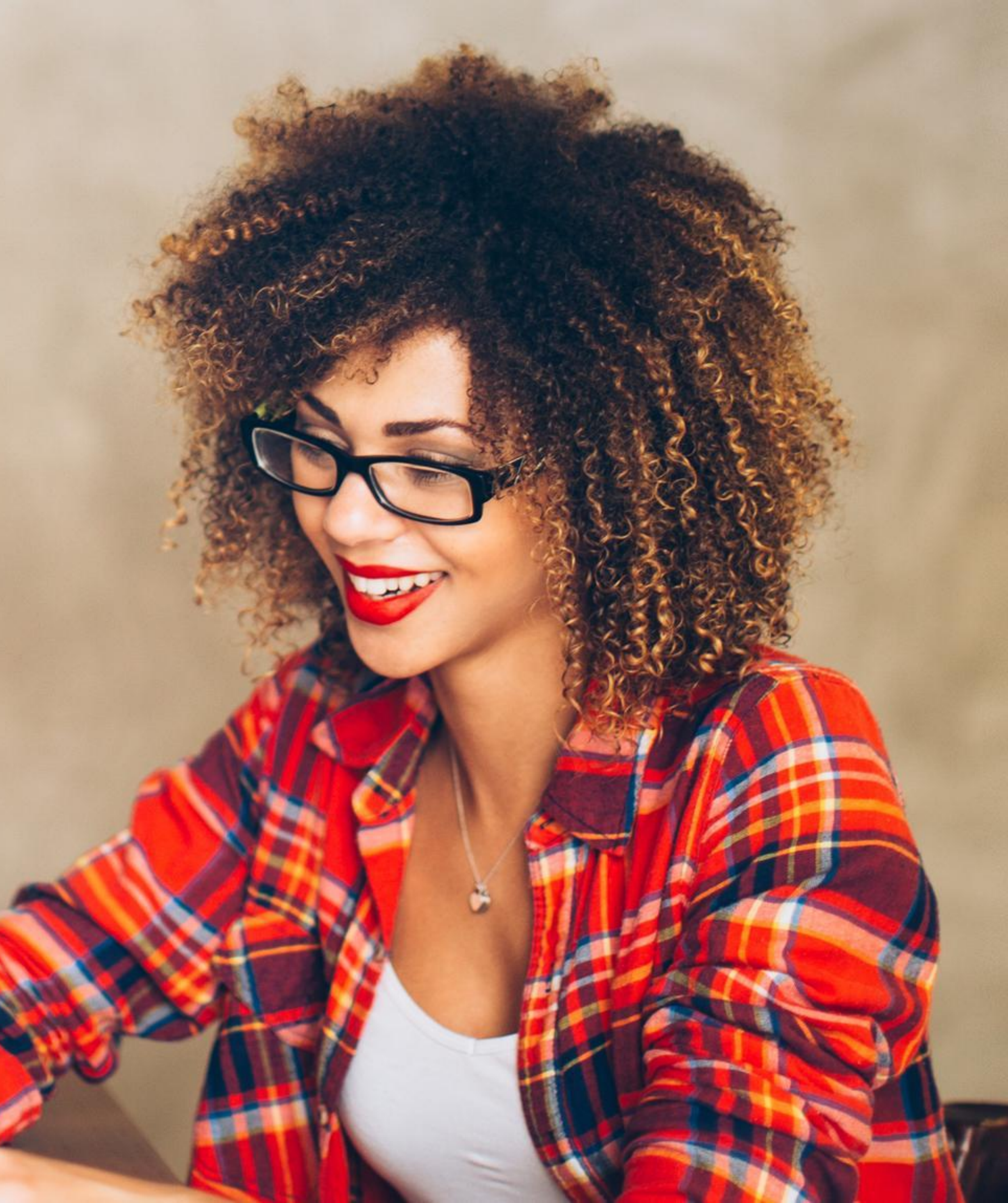

#### **Registering is a** multi-stage process

- 1. Register for a PayPal **Business Account**
- 2. Register for the PayPal Giving Fund
- 3. Register for eBay and link the account to your PayPal Add your eBay User ID to 4.
  - your PayPal Giving Fund as a "Direct Seller"

#### **Steps 1&2 Guide attached**

#### Step 3 Link click the "create a business account" link

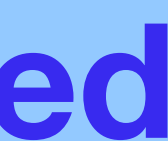

#### Make it easy by preparing beforehand

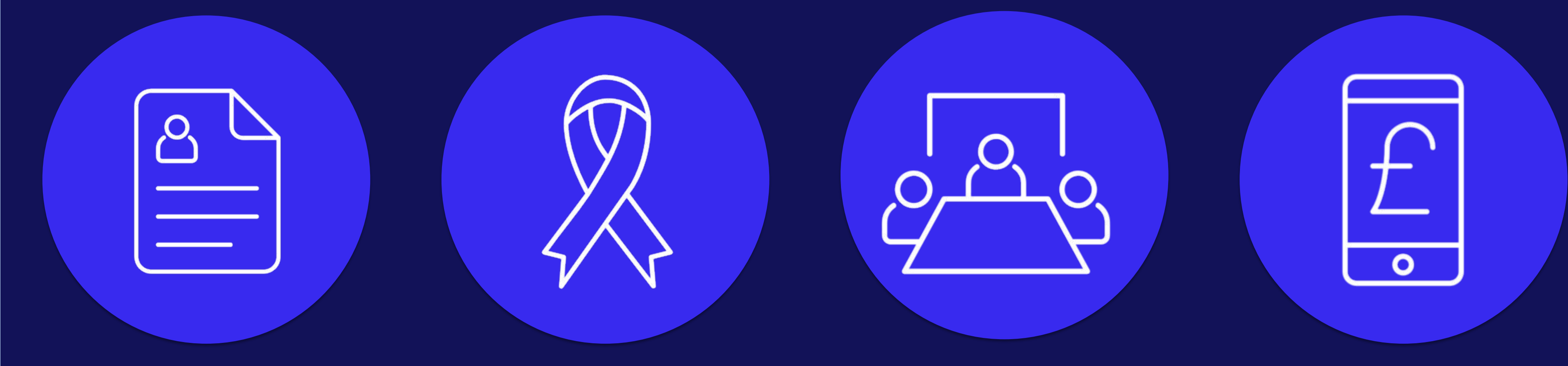

Account Holder Details Charity Details

Trustee/s Details required PayPal

Charity Bank Account Information PayPal Giving Fund Enrollment Form

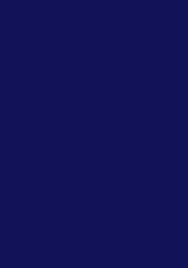

#### Make it easy by preparing beforehand

#### **ACCOUNT HOLDER DETAILS**

• Email Address (primary log in) Job Title Ο

- Date of Birth
- Home Address

#### **CHARITY DETAILS**

- Registered Charity Name
- Charity Number or Ο OSCR number
- Company Registration Number Ο if you do not have this CRN please enter your charity number ending with an 0
- Registered charity address Ο
- Website URL Ο

- receives each month
- Letter of Authorisation a downloadable template is charity confirmation flow
- Company Letterhead

#### **TRUSTEE/S DETAILS**

- First and Last Name
- Date of Birth
- Nationality
- Home Address

#### **CHARITY BANK ACCOUNT INFO**

- Account Number
- Sort Code or a Debit/Credit Card

#### **PAYPAL GIVING FUND ENROLLMENT FORM**

- Charity Description
- Logo (must be 512kb or less)
- Call to Action
- Primary Contact Information

#### • Date charity was established

#### • Anticipated monthly donations This can be a rough estimate of donations your charity currently

## available as you go through the

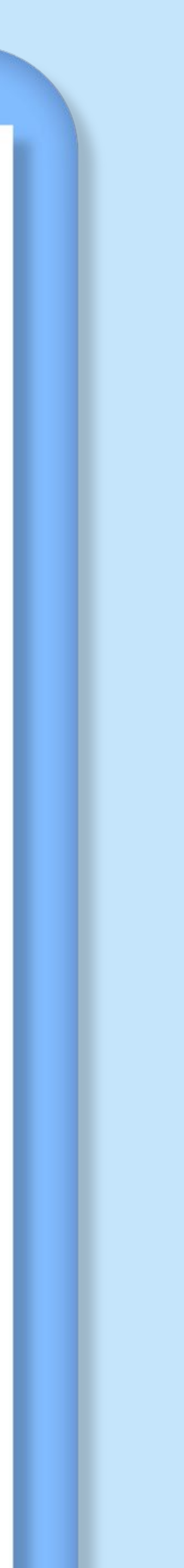

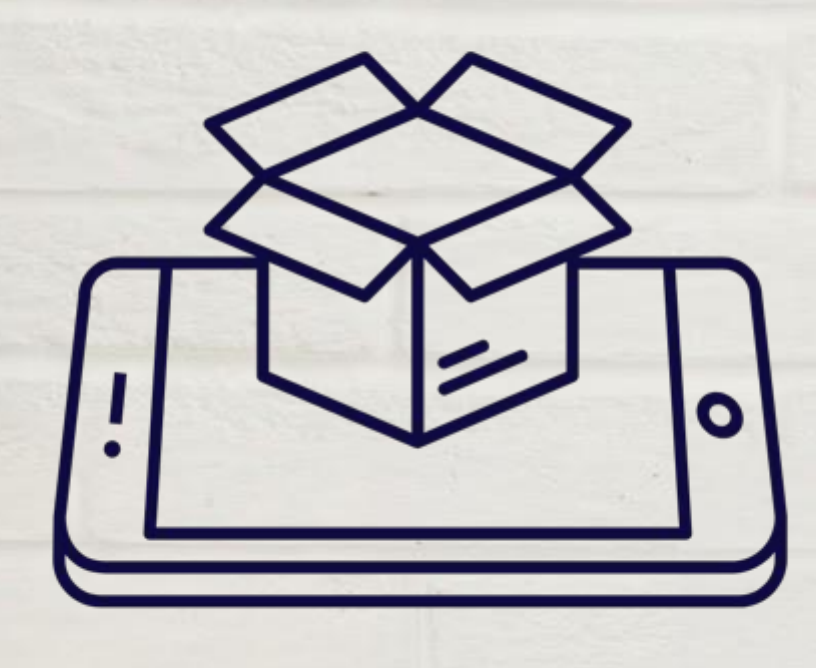

## Your Physical Setup

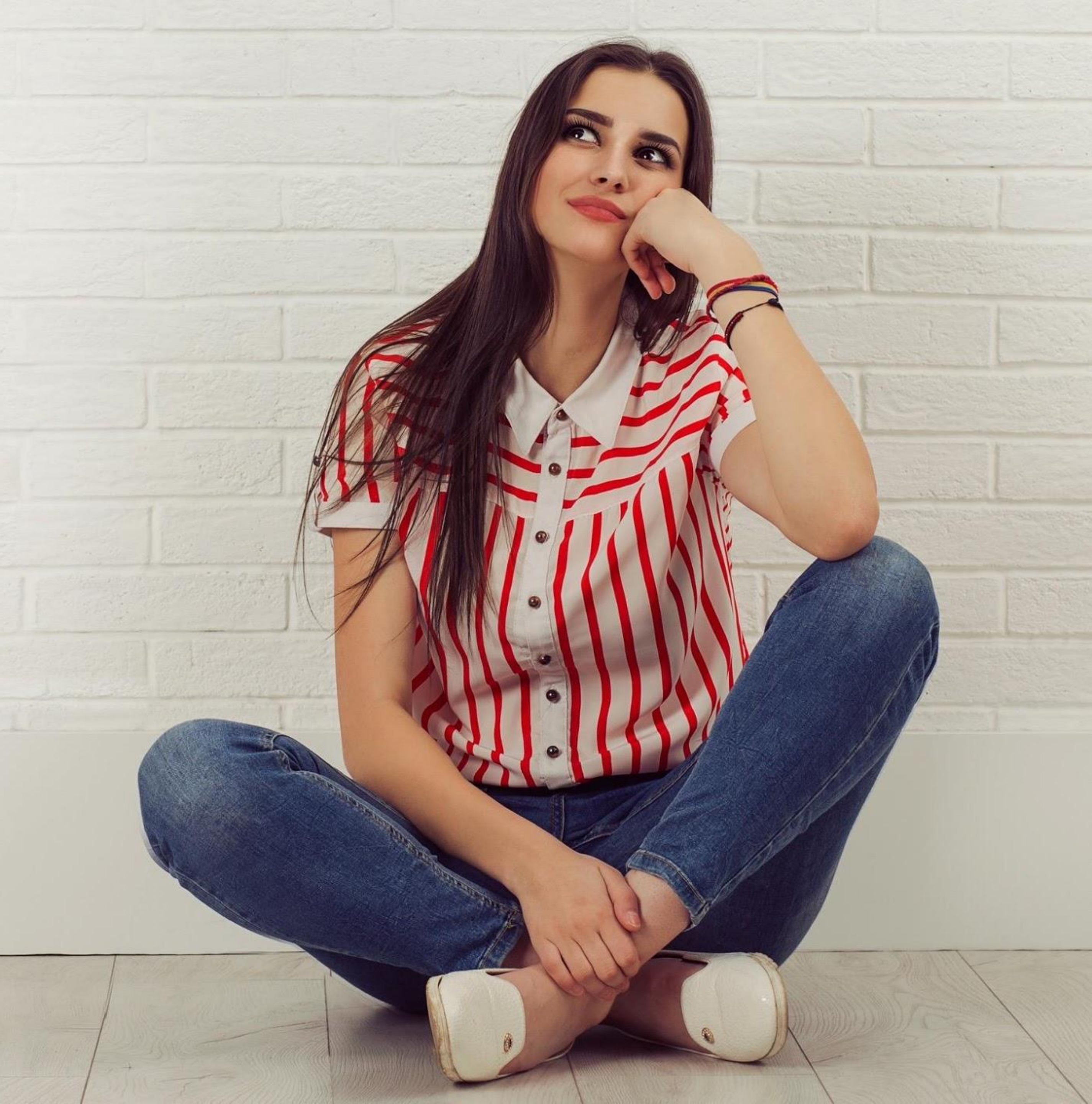

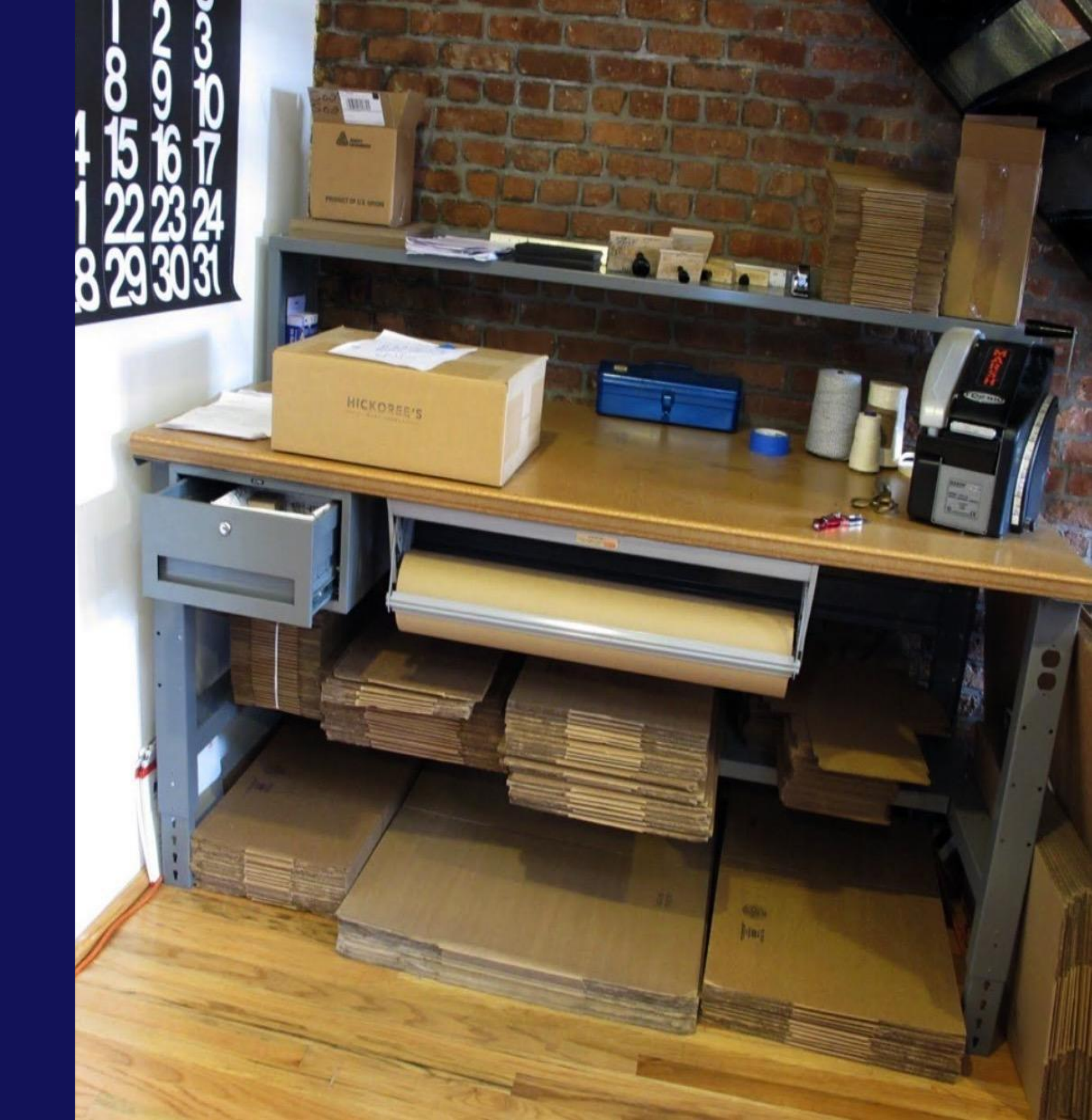

GX420d~ MRY 120003490588 OLS MRY 008 12/18/15 Patient Name John Dee See 11 Address 333 Corporate Woods Parkway City. State Vernoe Hills. IL 60061 Prone \$47-534-5700 Wa + 800-173-0472 PCP Smith MD. James Center Leader Medical Center 1111111111

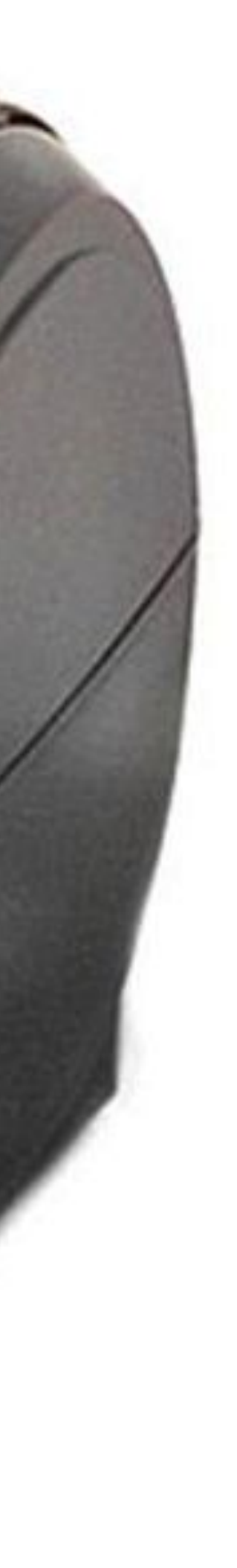

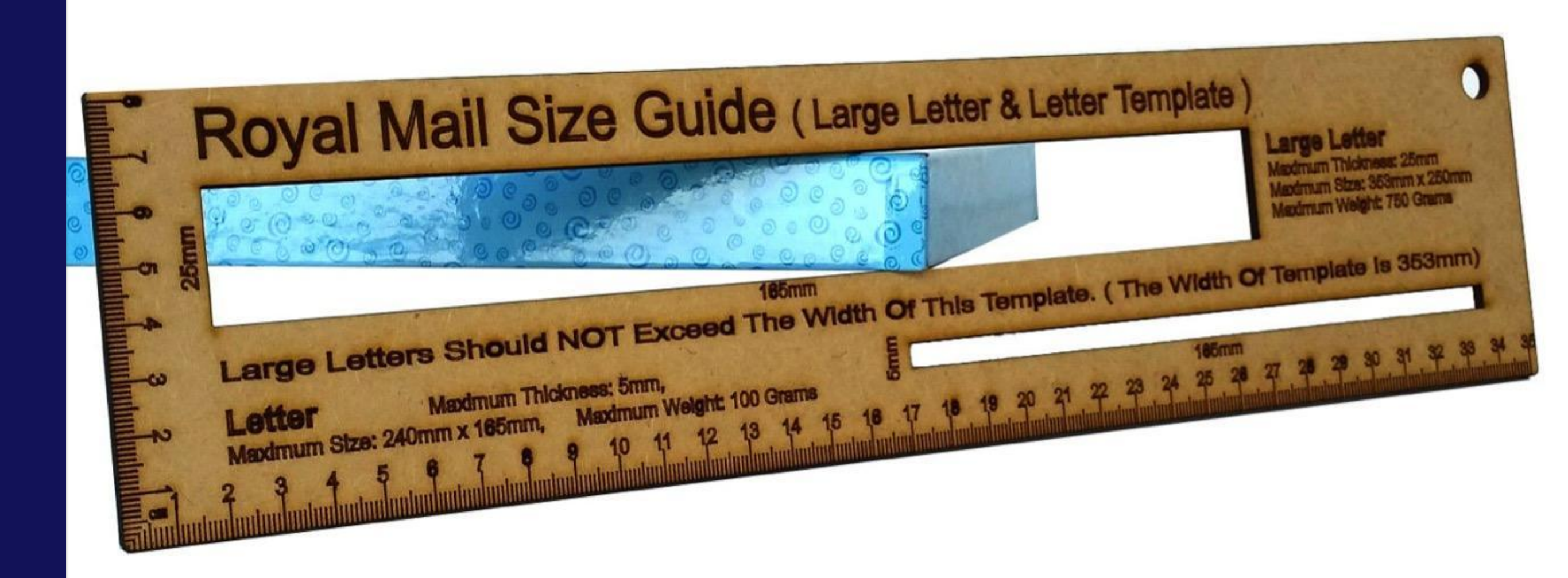

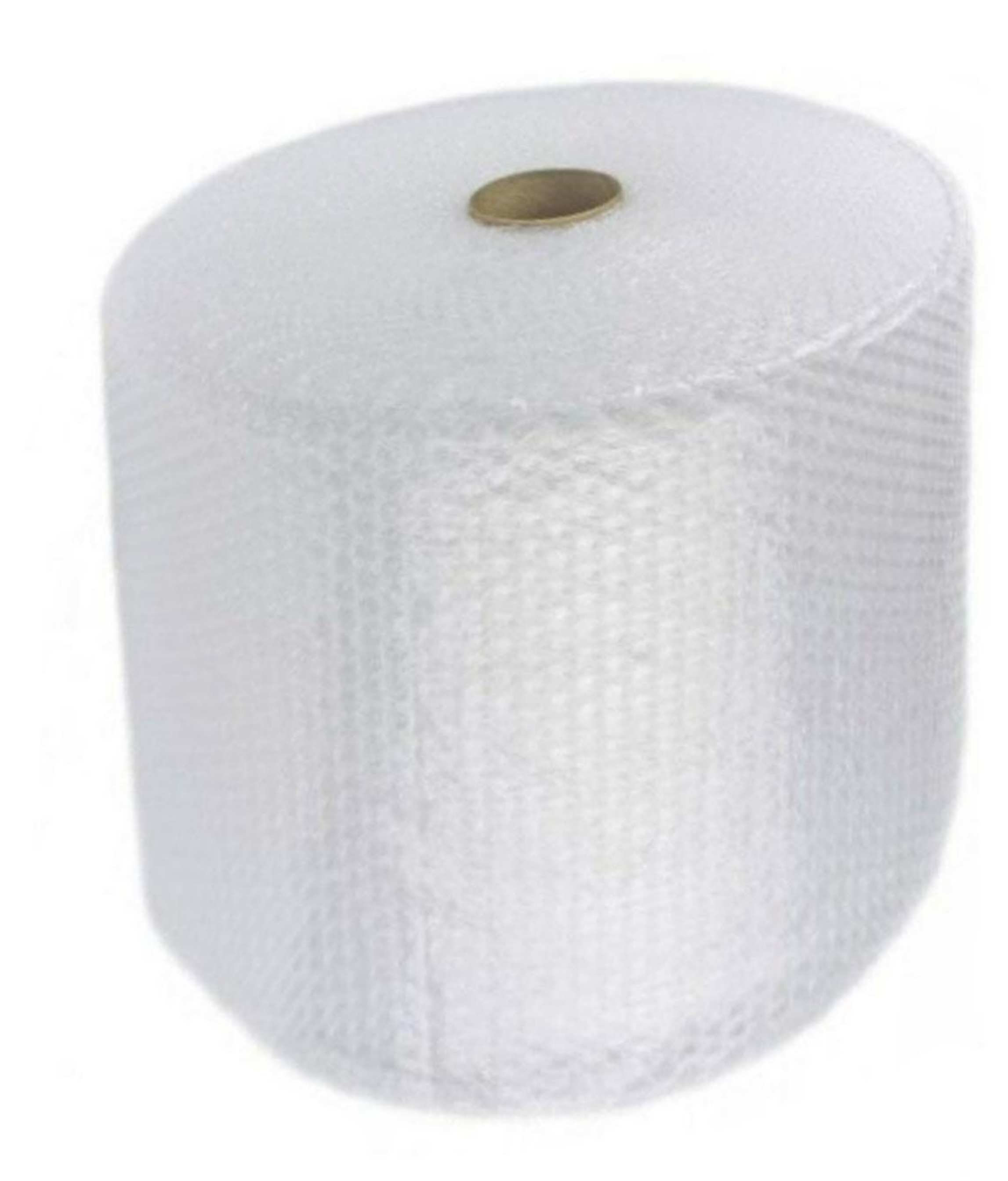

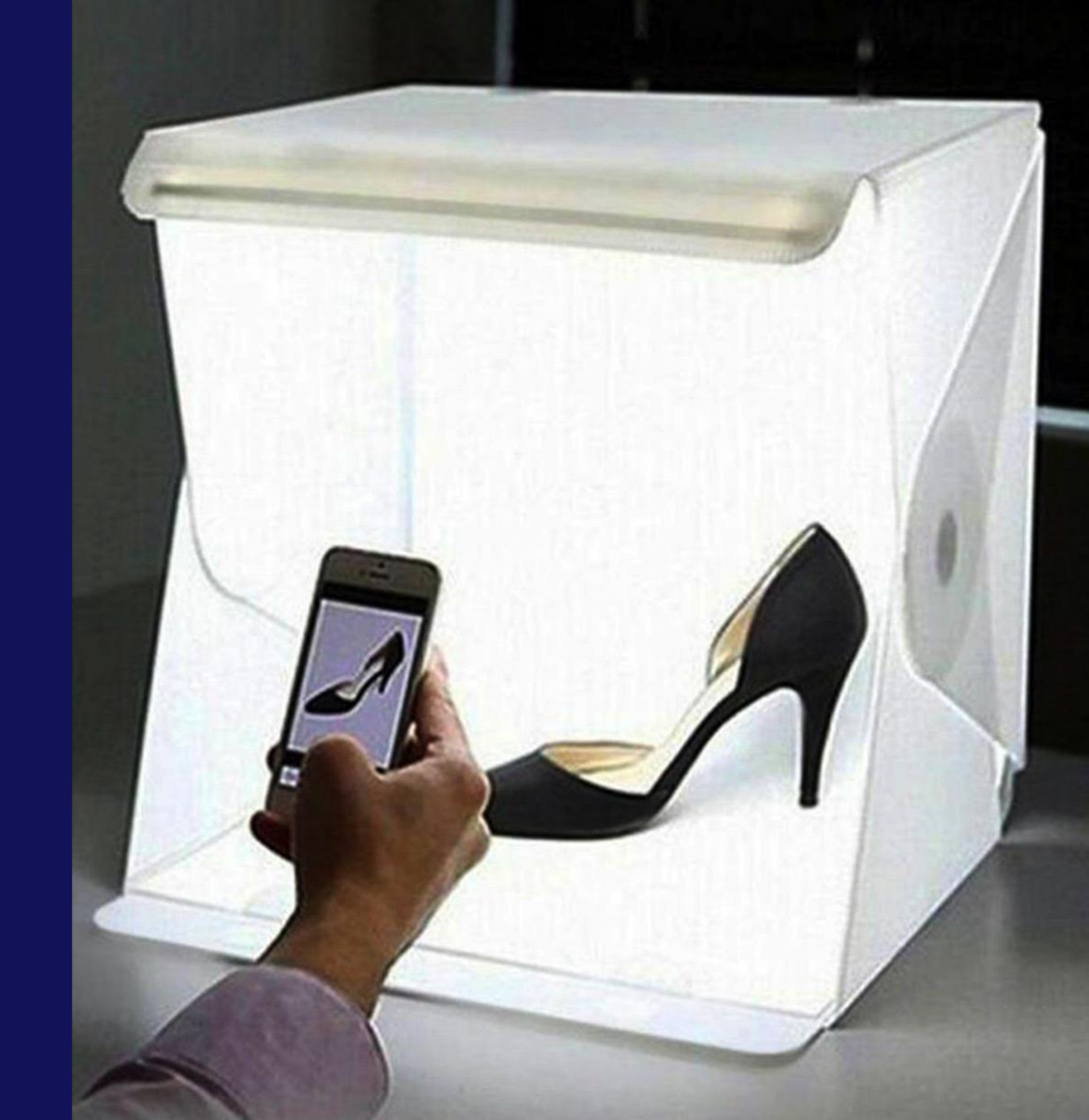

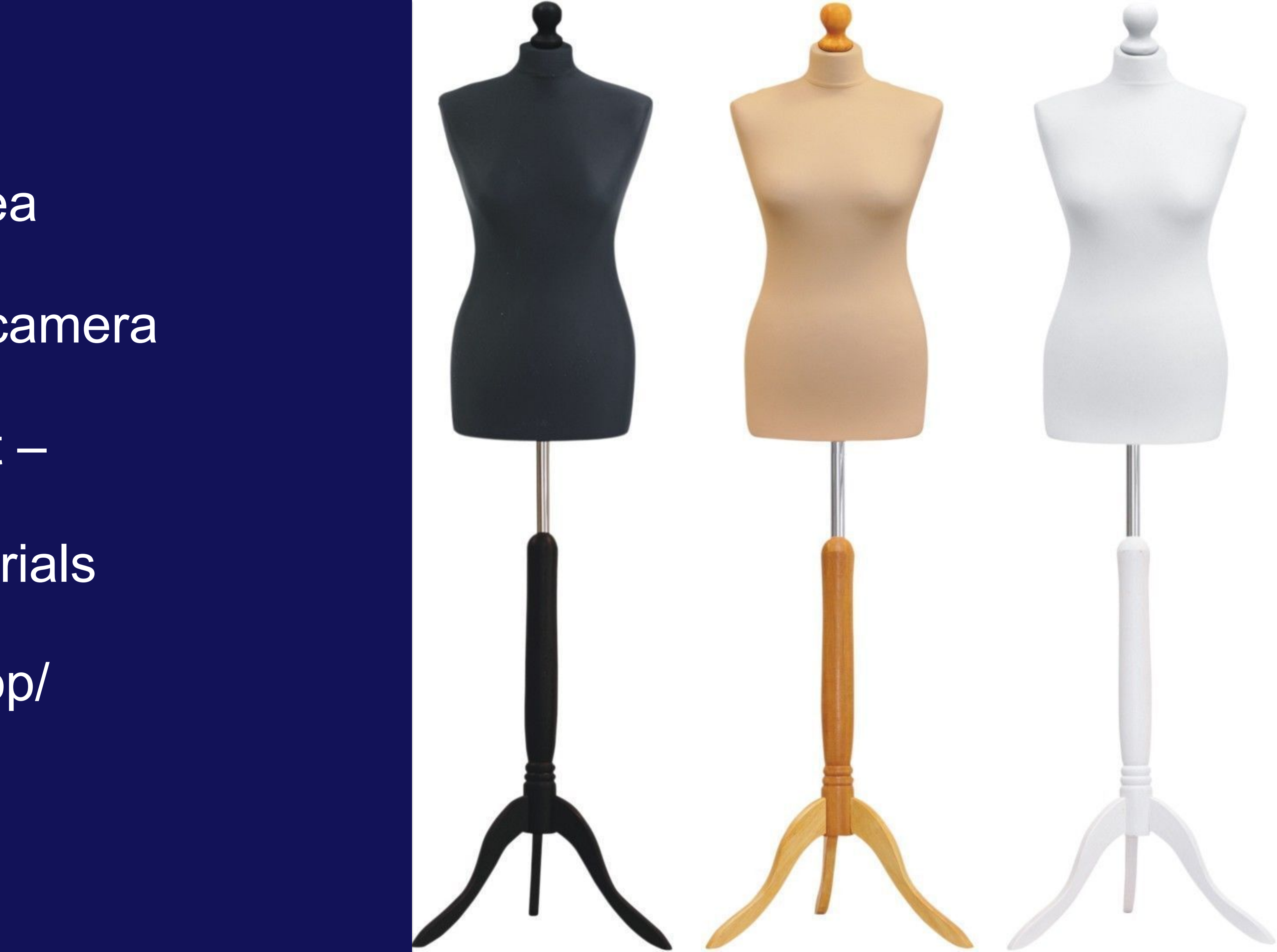

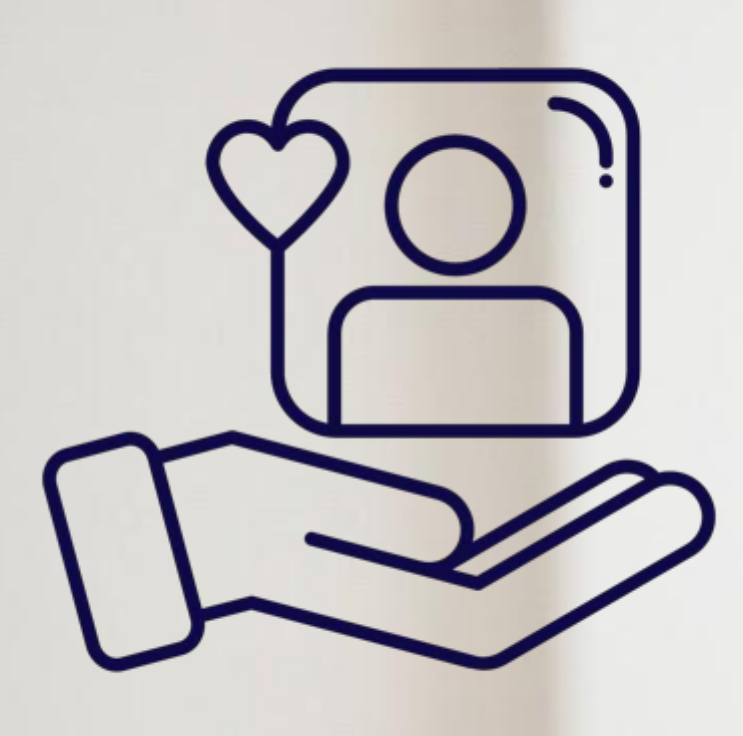

## The Seller Hub and Customer Service

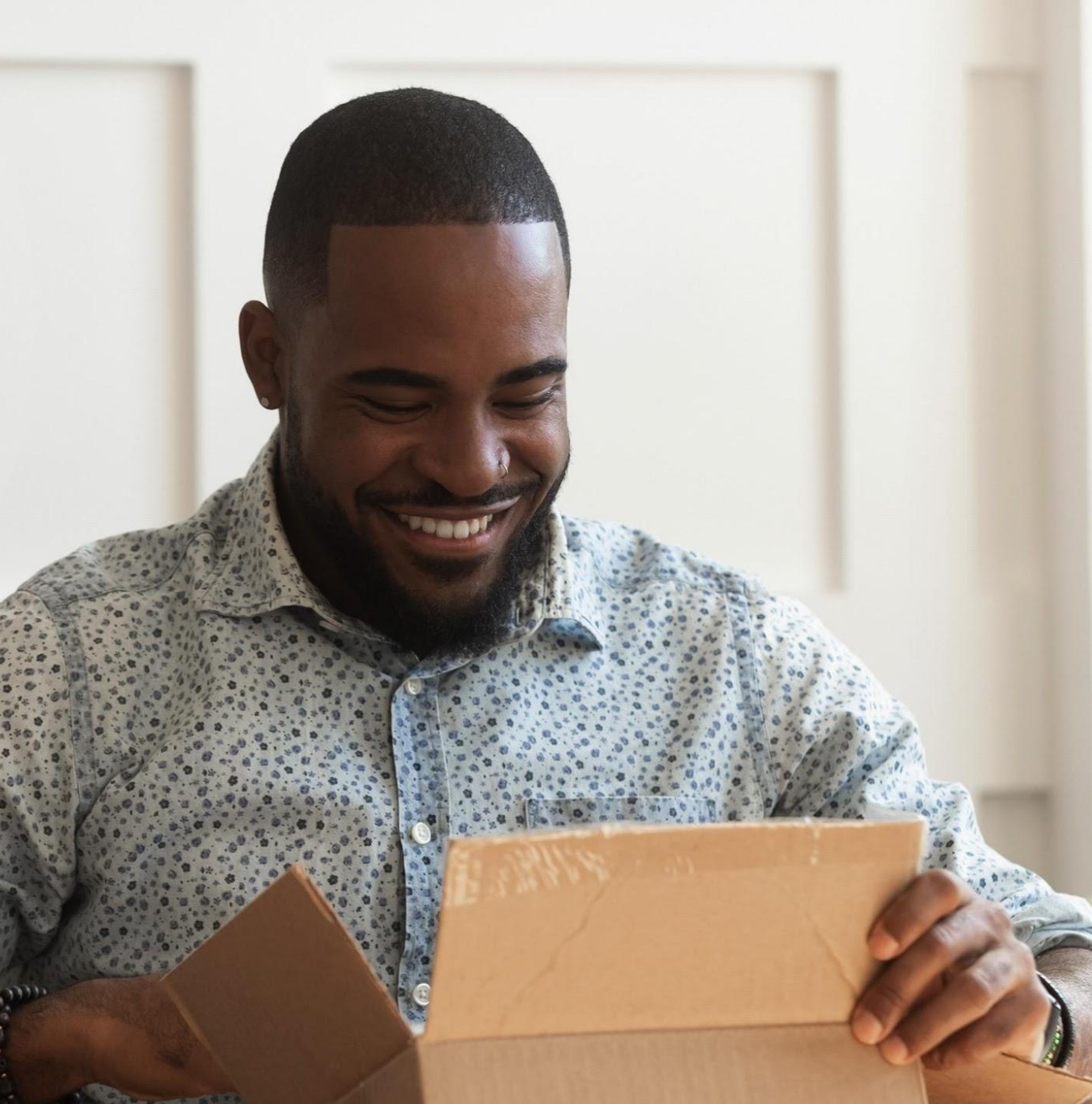

### **Seller Hub** https://www.ebay.co.uk/sh/ovw

| ebay.co.uk/sh/ovw                                                              |                   |                                                                                                    |                                                                                                    |                                           |                                                                                                    |
|--------------------------------------------------------------------------------|-------------------|----------------------------------------------------------------------------------------------------|----------------------------------------------------------------------------------------------------|-------------------------------------------|----------------------------------------------------------------------------------------------------|
| Hello robert Daily Deals Sell Help & Contact                                   |                   |                                                                                                    |                                                                                                    |                                           |                                                                                                    |
| Category - Q Search for                                                        | or anything       |                                                                                                    |                                                                                                    |                                           | All Ca                                                                                                    |
|                                                                                |                   |                                                                                                    |                                                                                                    |                                           |                                                                                                    |
| Seller Hub cat-mats (4469 🖈) 📳                                                 |                   |                                                                                                    |                                                                                                    |                                           |                                                                                                    |
| Overview Orders Listings Marketin                                              | ng Perform        | iance <sup>***</sup> Payme                                                                                                    | nts <sup>new</sup> Research <sup>new</sup>                                                                           |                                           |                                                                                                    |
|                                                                                |                   |                                                                                                    |                                                                                                    |                                           |                                                                                                    |
| eBay Listing Month                                                             |                   |                                                                                                    |                                                                                                    |                                           |                                                                                                    |
| £1 Final value fees* on up to 100 sales. Create new                            | w listings before | 9 July. Activate now! *                                                                                                    | max. fee per item. <u>T&amp;Cs apply</u>                                                                             |                                           |                                                                                                    |
| Unread messages Awaiting dispatch                                              | S                 | Sales (31 days)                                                                                                    | Predicted seller level                                                                                               | Today                                     | 's Feedback                                                                                                    |
| 0 5                                                                            | £                 | 23,526.30                                                                                                    | Top Rated                                                                                                    | 01                                        |                                                                                                    |
|                                                                                |                   |                                                                                                    |                                                                                                    |                                           |                                                                                                    |
| Tasks                                                                          |                   | Orders                                                                                                    |                                                                                                    | >                                         | Sales                                                                                                    |
|                                                                                |                   |                                                                                                    |                                                                                                    |                                           |                                                                                                    |
| Print labels and post                                                          | 5                 | See all orders                                                                                                    |                                                                                                    |                                           | Web                                                                                                    |
| Print labels and post Suggested actions                                        | 5                 | See all orders<br>Awaiting postage                                                                                                    | e - print postage label                                                                                              | 5                                         | We have been well when the work of the work of the wor |
| Print labels and post Suggested actions Listings eligible to send offers       | 5<br>8            | See all orders<br>Awaiting postage<br>All open returns/r                                                                                                    | e - print postage label<br>replacements                                                                              | 5                                         | We have been been been been been been been be                                                                                                    |
| Print labels and post<br>Suggested actions<br>Listings eligible to send offers | 5<br>8            | See all orders<br>Awaiting postage<br>All open returns/r<br>Open cancellation                                                                                                    | e - print postage label<br>replacements<br>ns                                                                        | 5<br>0<br>0                               | We have been been been been been been been be                                                                                                    |
| Print labels and post Suggested actions Listings eligible to send offers       | 5<br>8            | See all orders<br>Awaiting postage<br>All open returns/r<br>Open cancellation<br>Awaiting paymen                                                                                                    | e - print postage label<br>replacements<br>ns<br>t                                                                   | 5<br>0<br>0<br>0                          | We h<br>your<br>down<br>sales                                                                                                    |
| Print labels and post Suggested actions Listings eligible to send offers       | 8                 | See all orders<br>Awaiting postage<br>All open returns/r<br>Open cancellation<br>Awaiting paymen<br>Orders eligible for                                                                                | e - print postage label<br>replacements<br>ns<br>t<br>t<br>r combined purchase                                       | 5<br>0<br>0<br>0                          | We h<br>your<br>down<br>sales<br>£200                                                                                                    |
| Print labels and post Suggested actions Listings eligible to send offers       | 5<br>8            | See all orders<br>Awaiting postage<br>All open returns/r<br>Open cancellation<br>Awaiting paymen<br>Orders eligible for<br>Posted and await                                                            | e - print postage label<br>replacements<br>ns<br>tt<br>r combined purchase<br>ting your Feedback                     | 5<br>0<br>0<br>0<br>0<br>0                | We h<br>your<br>down<br>sales<br>£200                                                                                                    |
| Print labels and post<br>Suggested actions<br>Listings eligible to send offers | 8                 | See all orders<br>Awaiting postage<br>All open returns/r<br>Open cancellation<br>Awaiting paymen<br>Orders eligible for<br>Posted and await<br>Eligible for unpaid                                     | e - print postage label<br>replacements<br>ns<br>t<br>t<br>r combined purchase<br>ting your Feedback<br>d item cases | 5<br>0<br>0<br>0<br>0<br>0<br>0           | We hi<br>your<br>down<br>sales<br>£200                                                                                                    |
| Print labels and post<br>Suggested actions<br>Listings eligible to send offers | 8                 | See all orders<br>Awaiting postage<br>All open returns/r<br>Open cancellation<br>Awaiting paymen<br>Orders eligible for<br>Posted and await<br>Eligible for unpaid<br>Resolution centre                | e - print postage label<br>replacements<br>ns<br>it<br>r combined purchase<br>ting your Feedback<br>d item cases     | 5<br>0<br>0<br>0<br>0<br>0<br>0<br>0<br>0 | We h<br>your<br>dowr<br>sales<br>£200<br>£100<br>£100                                                                                                    |
| Print labels and post Suggested actions Listings eligible to send offers       | 8                 | See all orders<br>Awaiting postage<br>All open returns/r<br>Open cancellation<br>Awaiting paymen<br>Orders eligible for<br>Posted and await<br>Eligible for unpaid<br>Resolution centre<br>Show more ~ | e - print postage label<br>replacements<br>ns<br>it<br>r combined purchase<br>ting your Feedback<br>d item cases     | 5<br>0<br>0<br>0<br>0<br>0<br>0<br>0      | We have down sales                                                                                                    |
| Print labels and post Suggested actions Listings eligible to send offers       | 8                 | See all orders<br>Awaiting postage<br>All open returns/r<br>Open cancellation<br>Awaiting paymen<br>Orders eligible for<br>Posted and await<br>Eligible for unpaid<br>Resolution centre<br>Show more ~ | e - print postage label<br>replacements<br>ns<br>it<br>r combined purchase<br>ting your Feedback<br>d item cases     | 5<br>0<br>0<br>0<br>0<br>0<br>0<br>0      | We have down sales                                                                                                    |
| Print labels and post<br>Suggested actions<br>Listings eligible to send offers | 8                 | See all orders<br>Awaiting postage<br>All open returns/r<br>Open cancellation<br>Awaiting paymen<br>Orders eligible for<br>Posted and await<br>Eligible for unpaid<br>Resolution centre<br>Show more ~ | e - print postage label<br>replacements<br>ns<br>it<br>r combined purchase<br>ting your Feedback<br>d item cases     | 5<br>0<br>0<br>0<br>0<br>0<br>0           | We have a set of the set of the s |

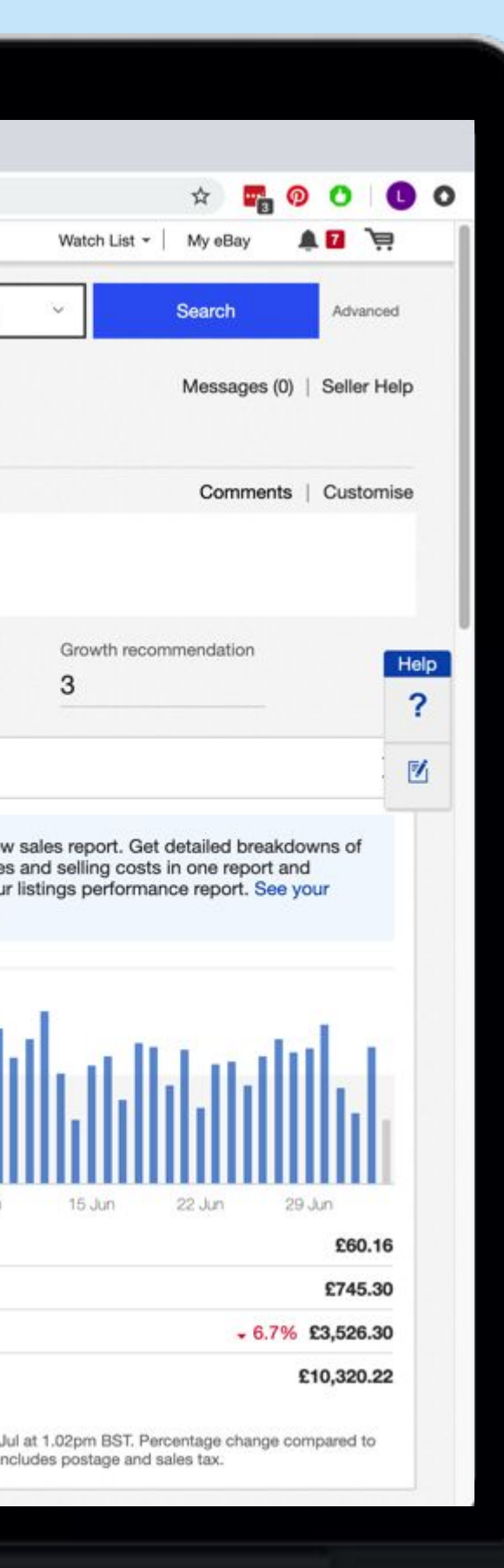

You may have to sell 1 item before accessing seller hub

#### Via URL:

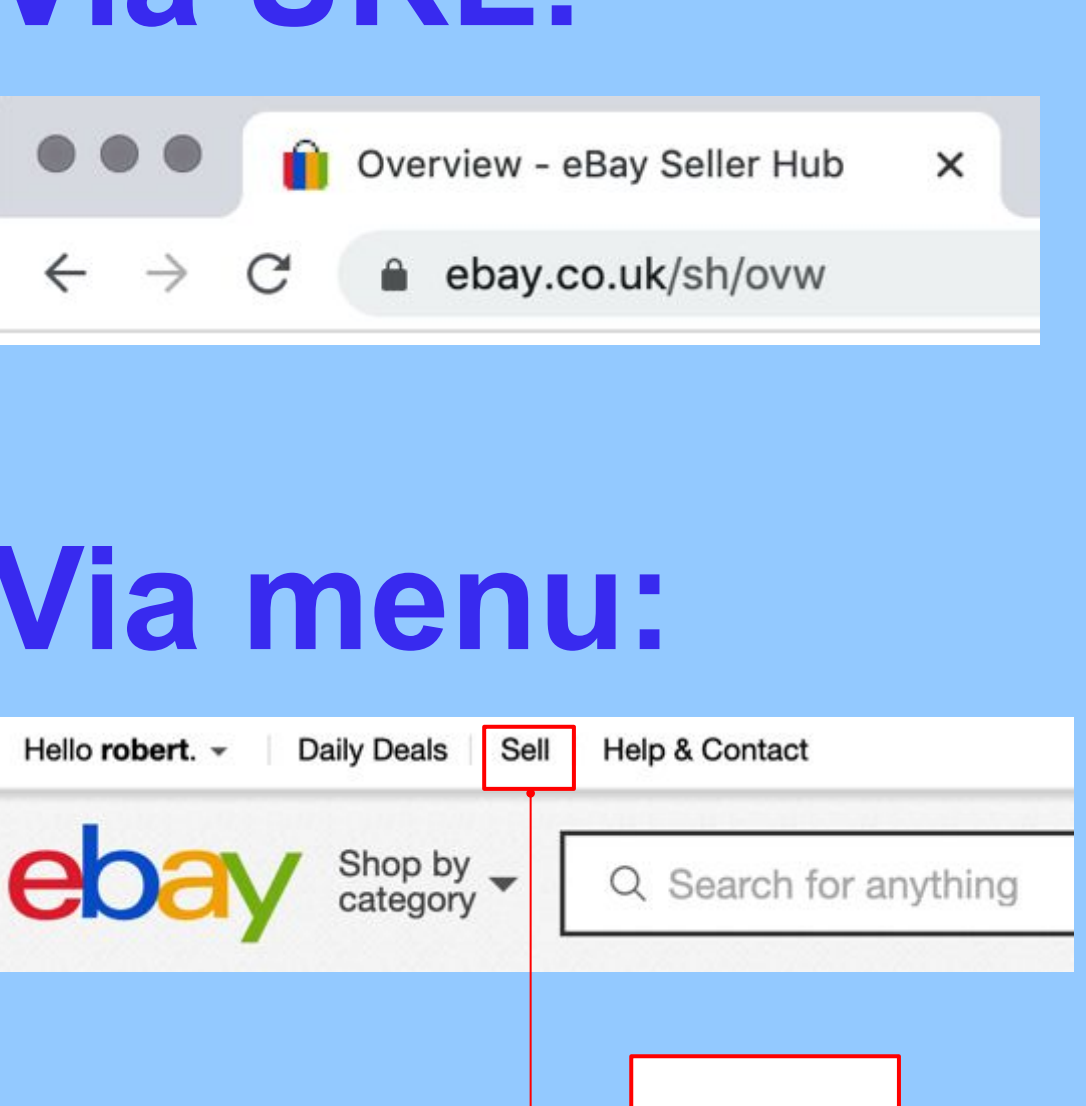

#### Via menu:

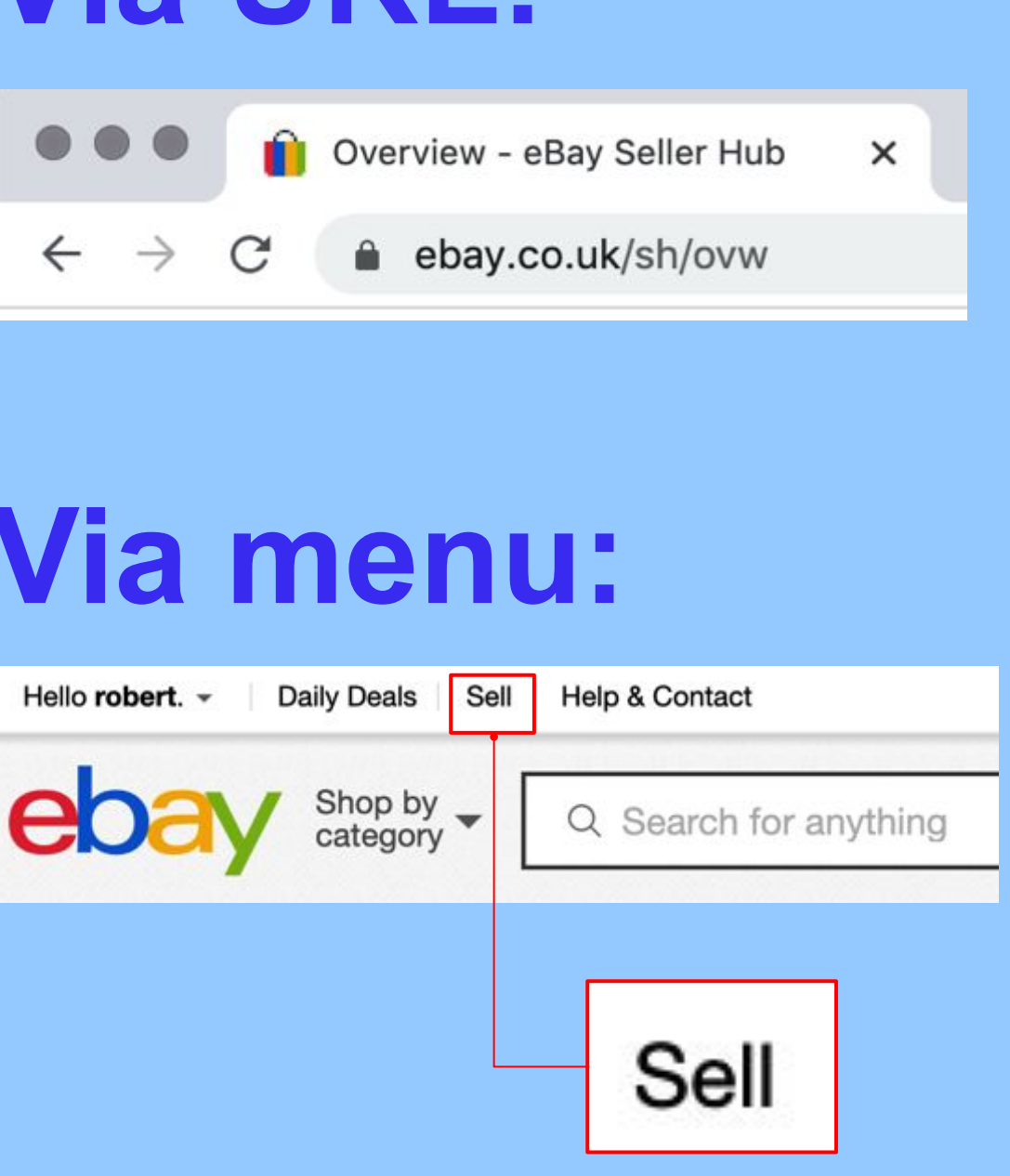

#### Standards

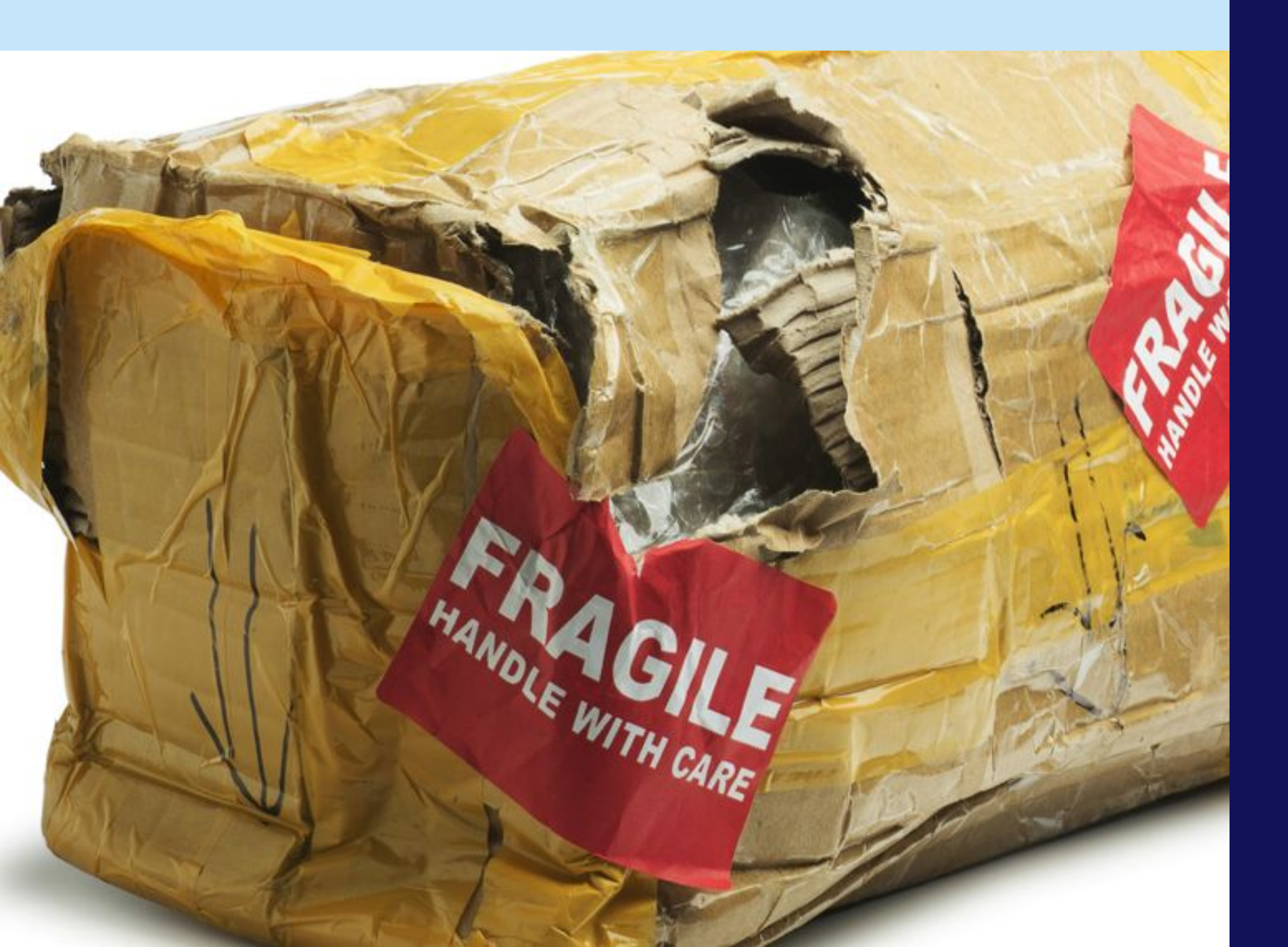

#### Make sure your items are accurately described and photographed

- Send your items when you say you will
- Use the correct postage method and appropriate packing
- Use tracking for items over £20
- Use postage insurance for valuable items
- Respond to customer messages quickly
- Offer returns
- Resolve issues with customers quickly

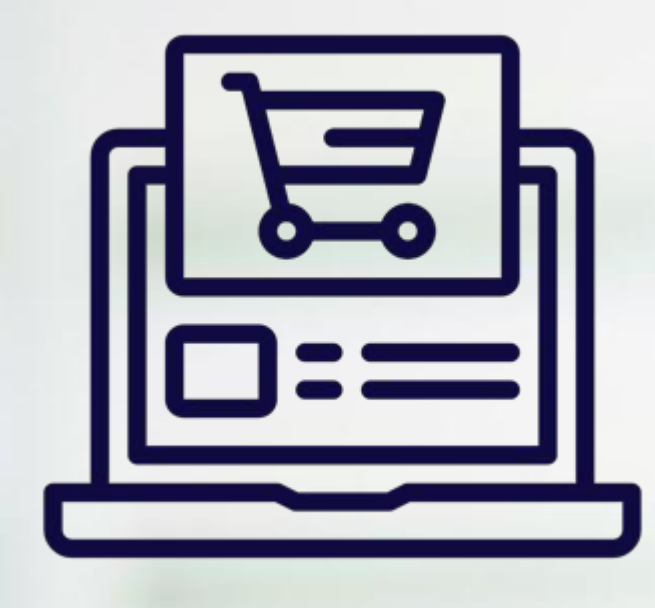

## Creating a Listing

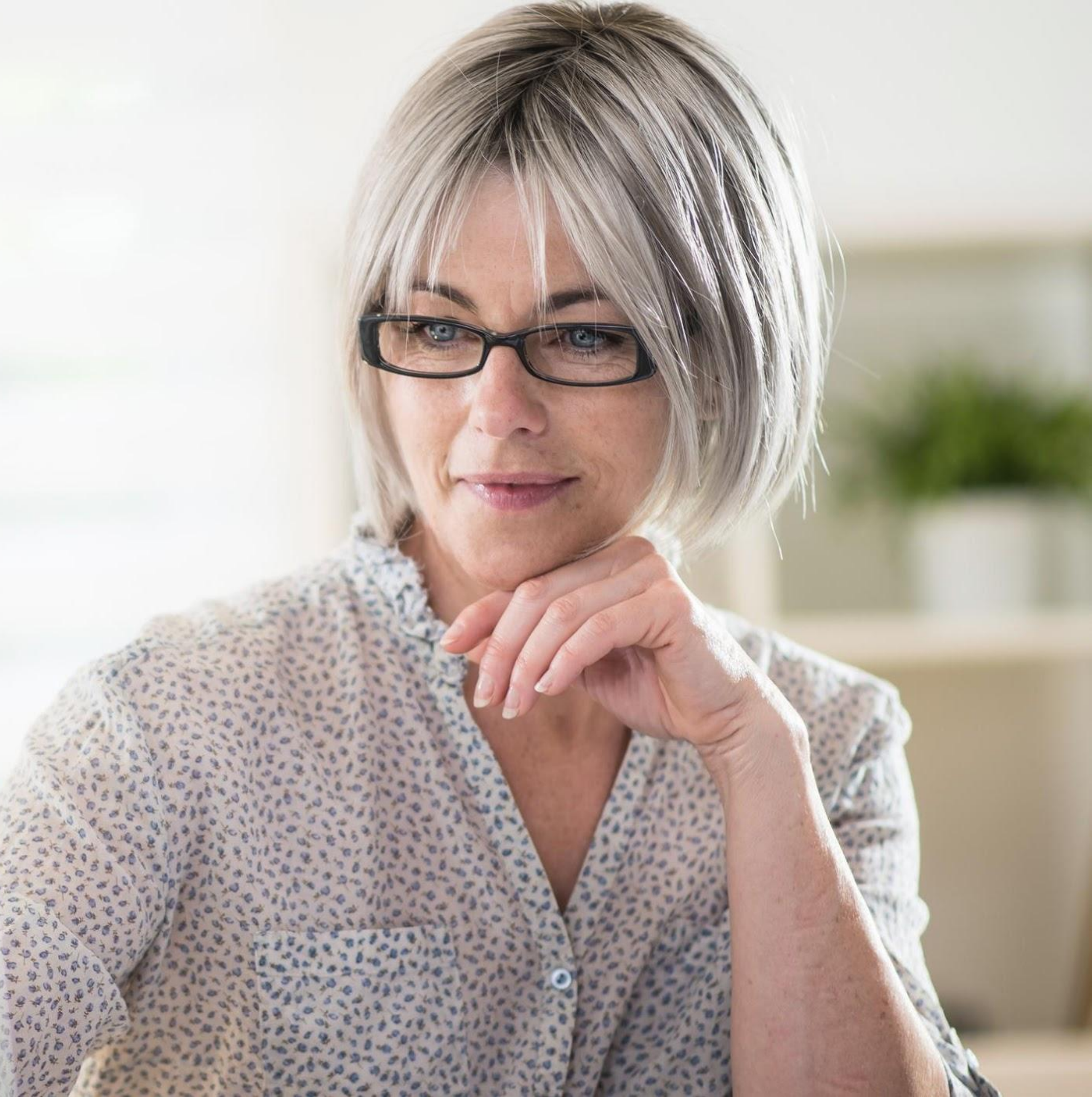

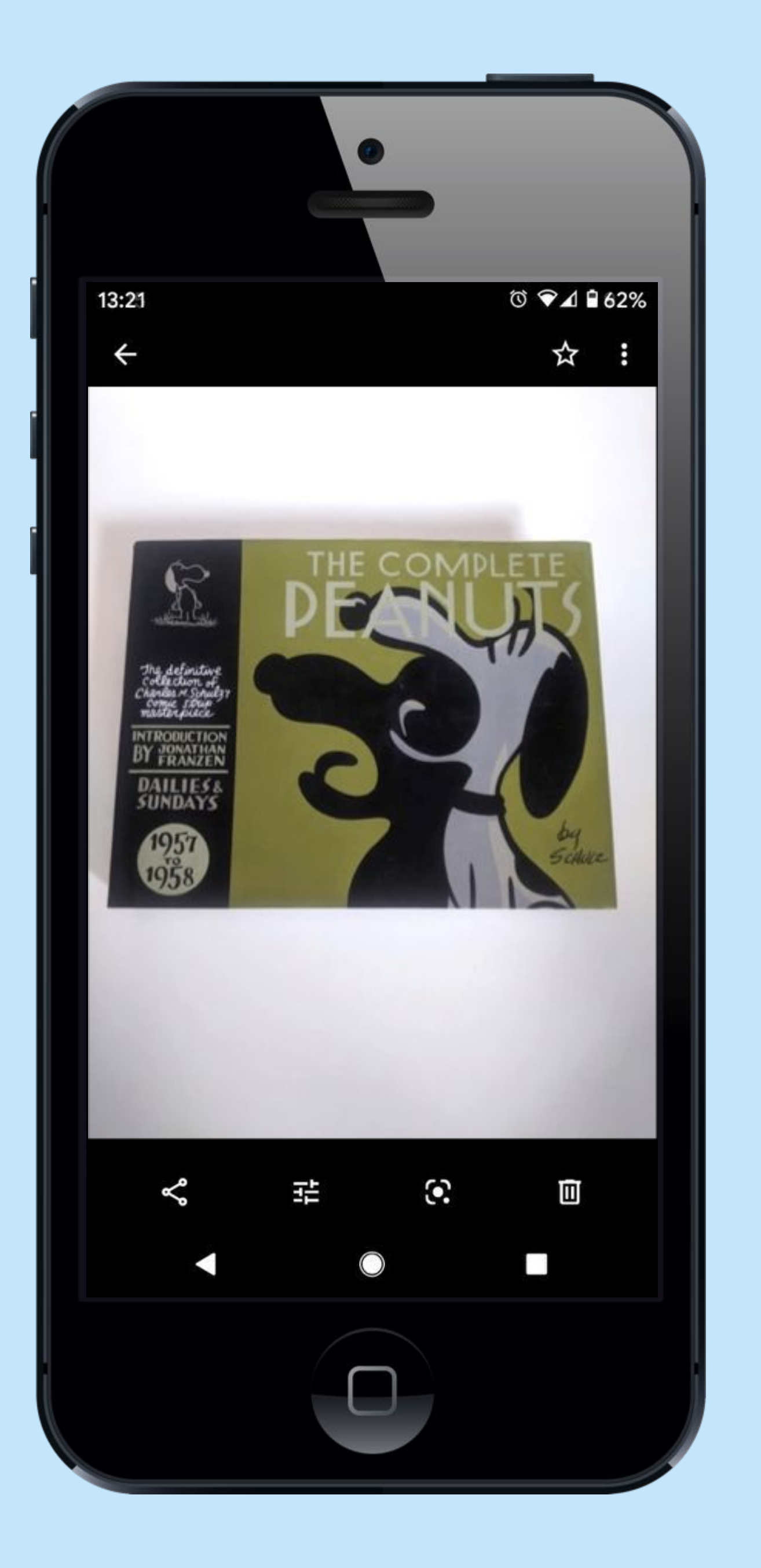

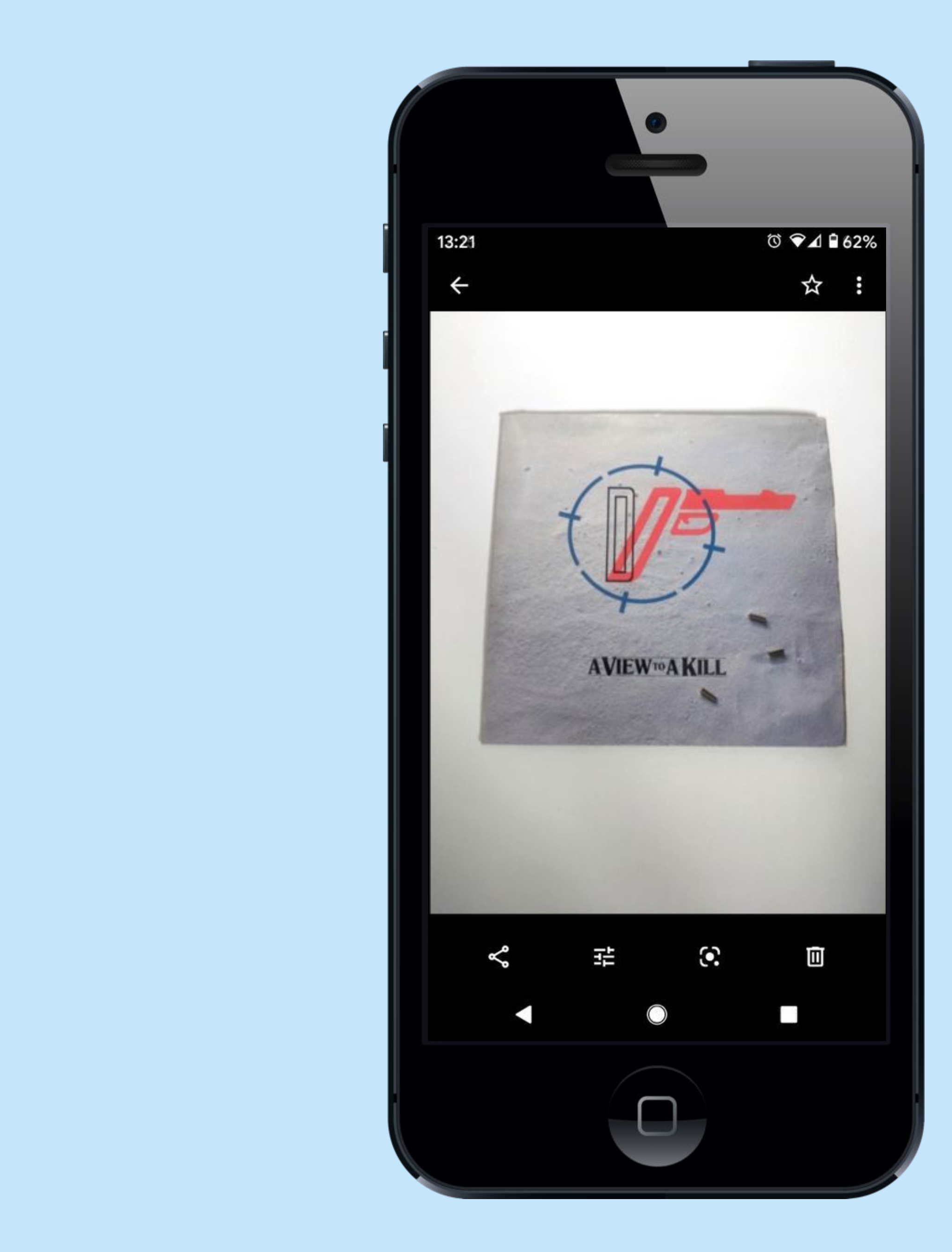

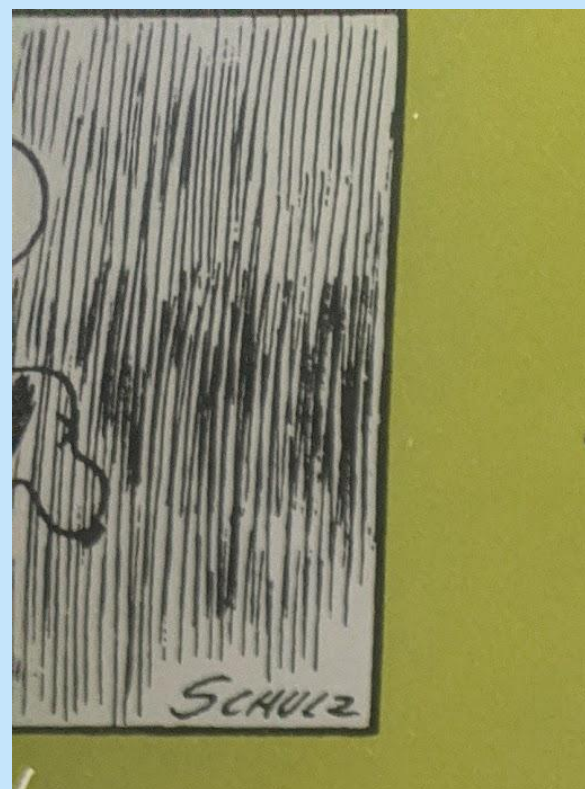

human icated." ento Eco

the best-selling t, indulges in ad of this book, doghouse.

let, and including

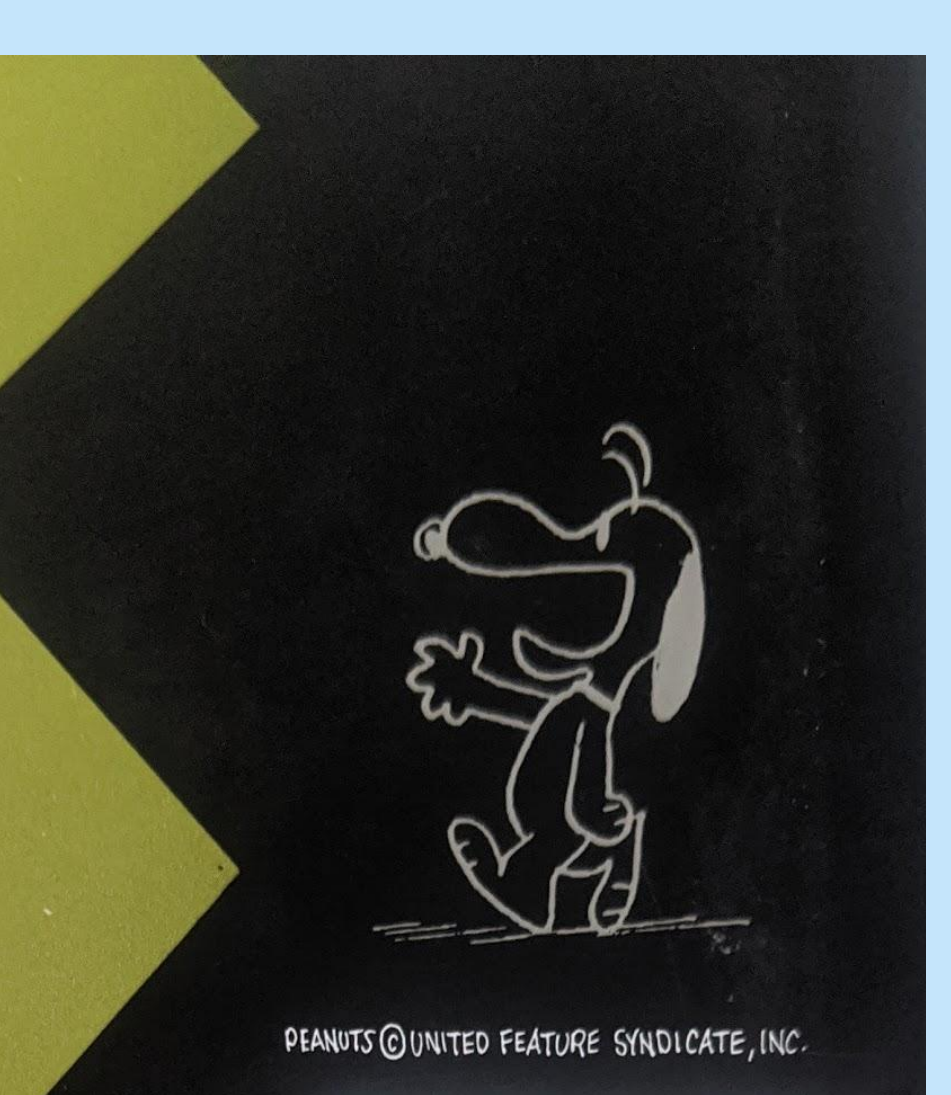

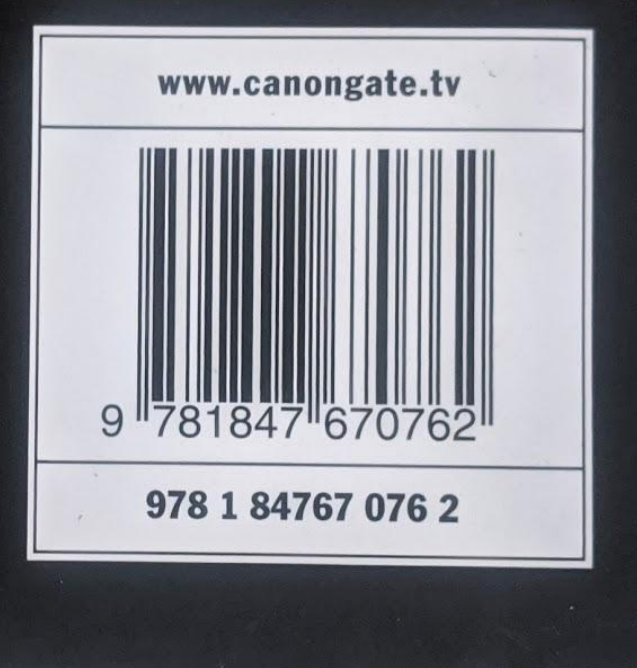

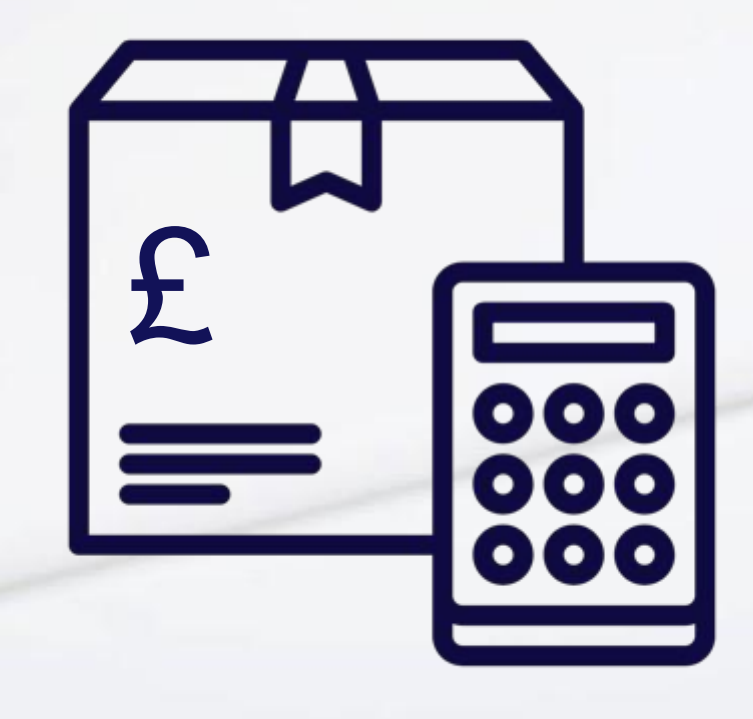

## Postage and Pricing

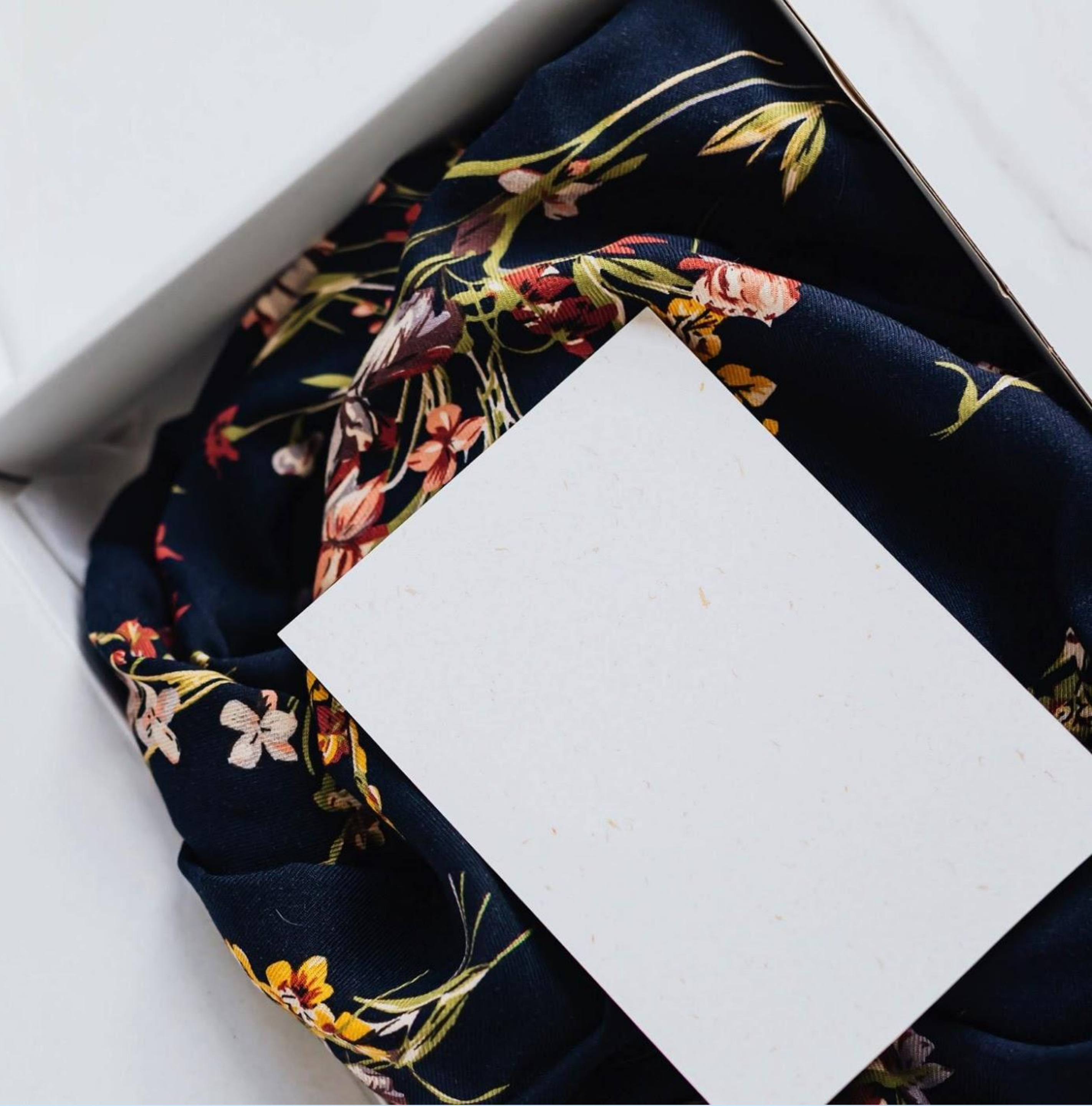

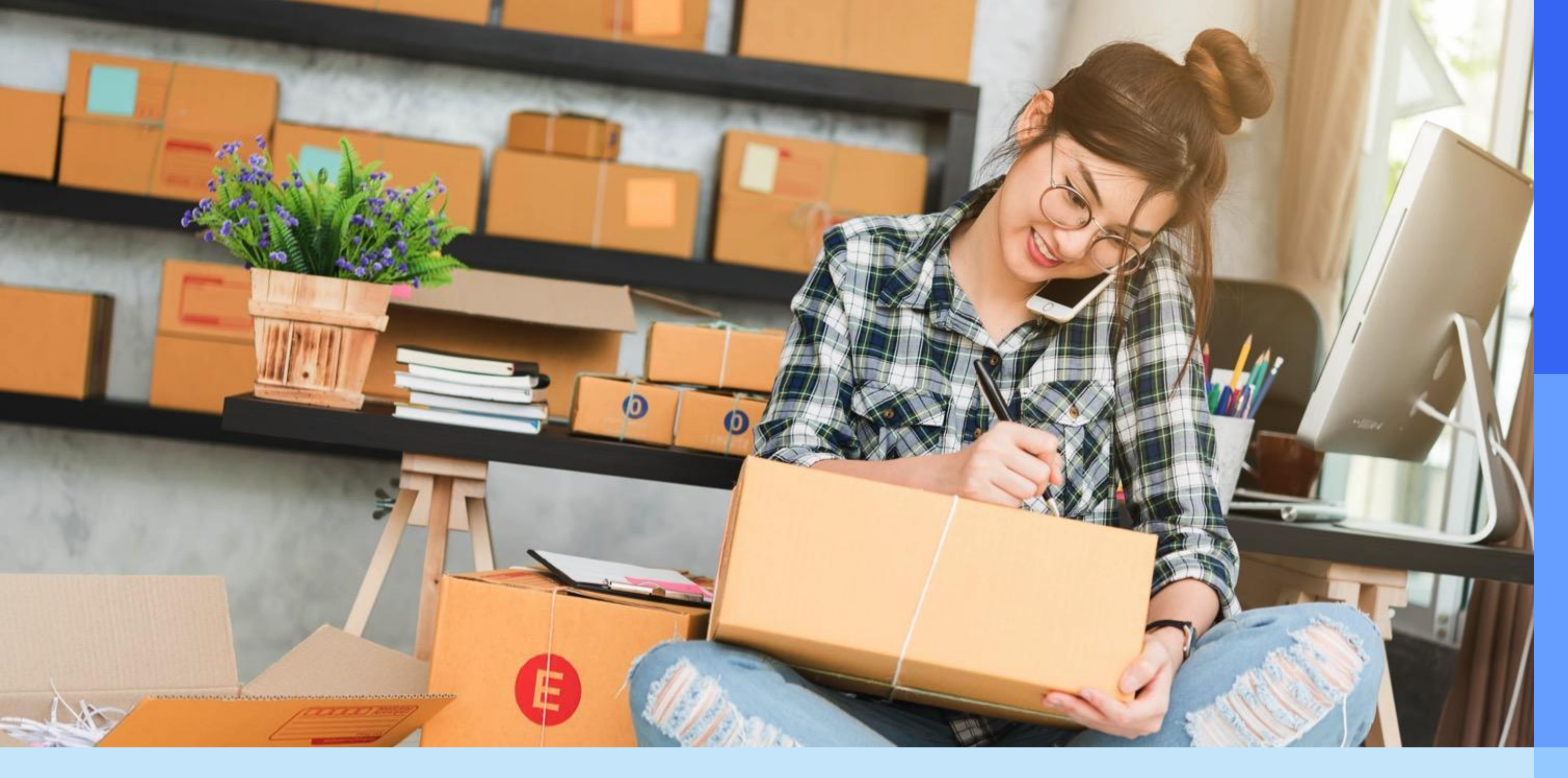

| Size          | Weight up to<br>and including |
|---------------|-------------------------------|
| Letter        | 100g                          |
| Large Letter  | 100g                          |
|               | 250g                          |
|               | 500g                          |
|               | 750g                          |
| Small Parcel  | 1kg                           |
|               | 2kg                           |
| Medium Parcel | 1kg                           |
|               | 2kg                           |
|               | 5kg                           |
|               | 10kg                          |
|               | 20kg                          |

| Format        | Max weight | Max length | Max width | Max<br>thickness/d<br>epth      |
|---------------|------------|------------|-----------|---------------------------------|
| Letter        | 100g       | 24cm       | 16.5cm    | 5mm                             |
| Large Letter  | 750g       | 35.3cm     | 25cm      | 2.5cm                           |
| Small Parcel  | 2kg        | 45cm       | 35cm      | 16cm                            |
| Medium Parcel | 20kg       | 61cm       | 46cm      | 46cm                            |
| 0             | 30kg       | 1.5m       |           | 3m length and<br>depth combined |

#### Show only

| Free ret  |
|-----------|
| Returns   |
| Authoris  |
| Comple    |
| Sold iter |
| Deals &   |
| Authent   |
| See all   |
|           |

~

- turns
- accepted
- sed seller
- eted items
- ems
- savings
- ticity verified

#### Weight

#### **Postage Printing**

Size

#### Buy it Now vs Auction

#### Working out the price

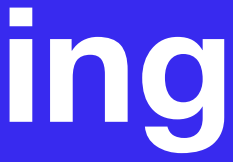

## Questions?

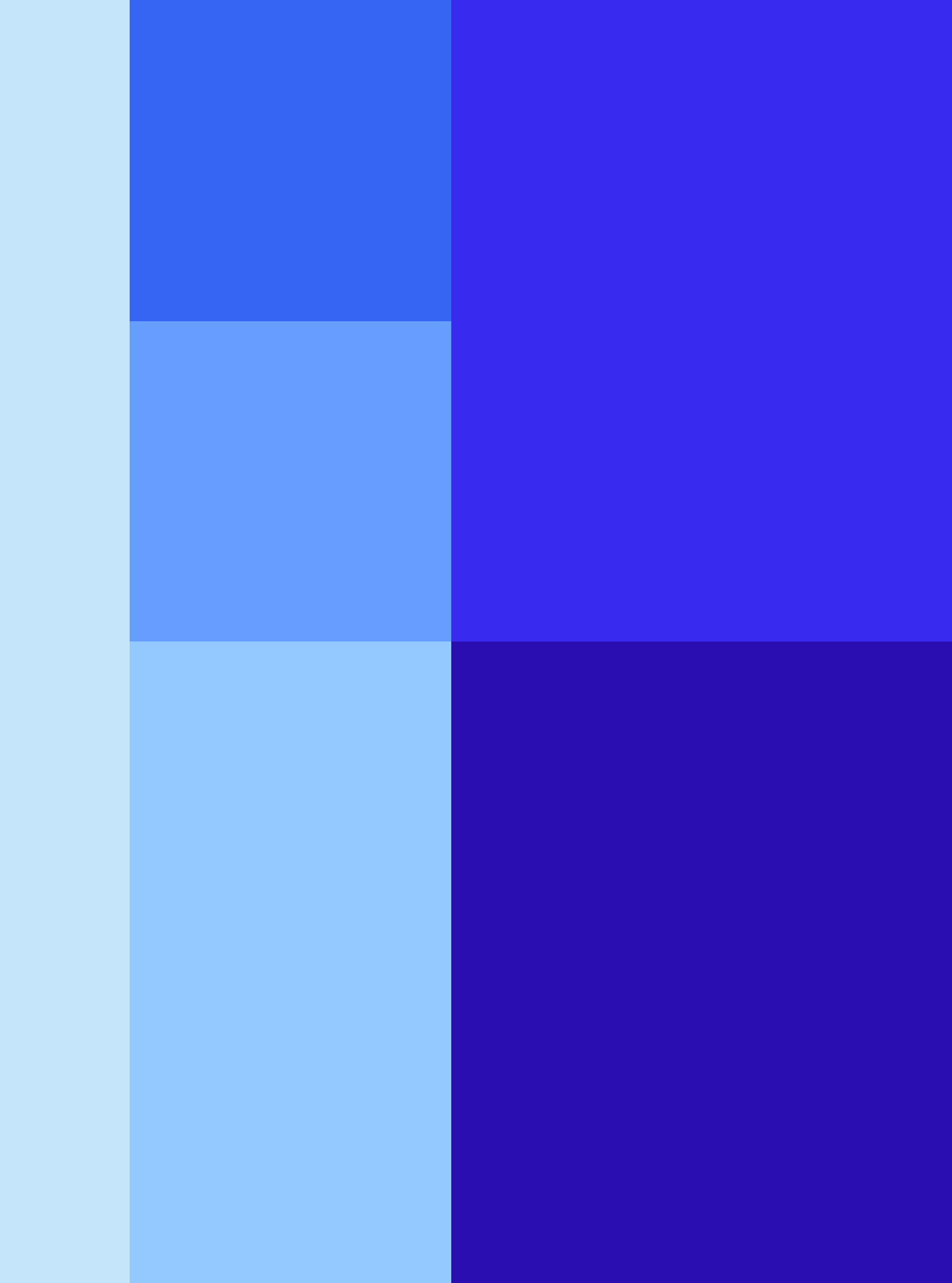

| Kick-starter training, from                       | n Charity Connect                              | Home Create                                          |
|---------------------------------------------------|------------------------------------------------|------------------------------------------------------|
| Kick-starter training,<br>from Charity<br>Connect | Chari                                          | ty.                                                  |
| eboy Interacting as eBay<br>for Charity UK        | <b>Genne</b>                                   | <b>JDE</b>                                           |
| About                                             |                                                |                                                      |
| Discussion                                        |                                                |                                                      |
| Members                                           | eday                                           |                                                      |
| Photos                                            | FOR CHARITY Q                                  |                                                      |
| Watch party                                       |                                                |                                                      |
| Moderate group                                    | Joined <b>v</b> Notifications A Share More     |                                                      |
| Group quality                                     |                                                |                                                      |
| Search this group                                 | 🖋 Write post 💿 Photo/Video 💽 Live Video 🔤 More | GROUP BY                                             |
| Contrains Brook                                   | ebay Write something                           | eBay for 0<br>ebay 16,313 pe                         |
|                                                   | Photo/Video 🖓 Ask for reco 🥥 Check In ***      | CATEGORISE POSTS                                     |
|                                                   | NEW ACTIVITY -                                 | Add topics to posts to h<br>the information that the |

## ukcharity@ebay.com

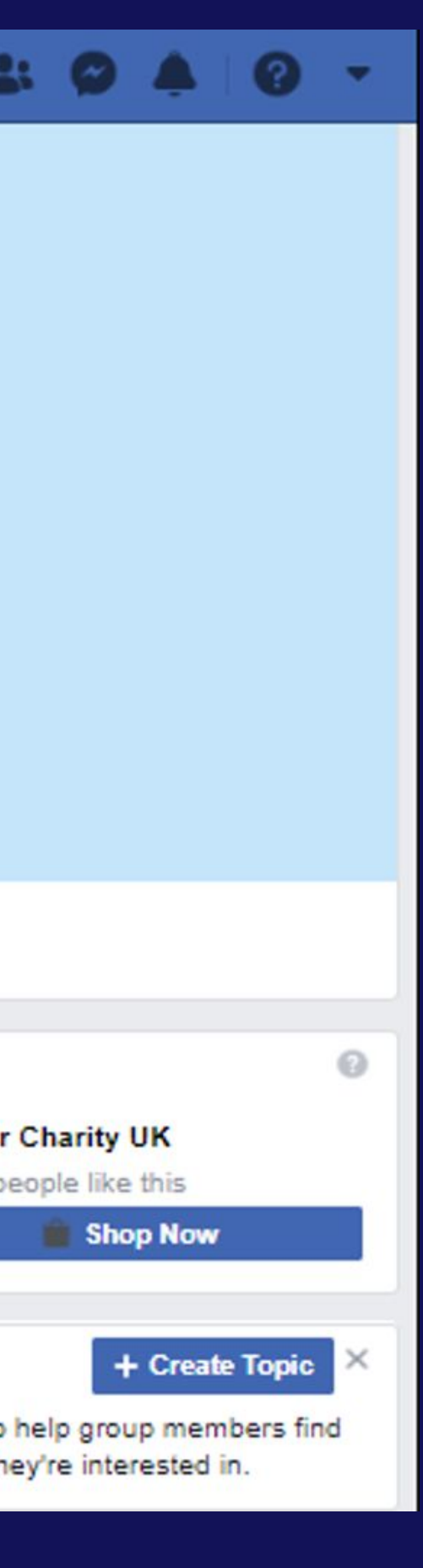

# Charity Connect

![](_page_25_Picture_4.jpeg)

![](_page_25_Picture_5.jpeg)